# Федеральное государственное бюджетное образовательное учреждение высшего профессионального образования Национальный исследовательский университет «МЭИ»

Лешихина И. Е.

### Пирогова М.А.

# Сборник лабораторных работ

# по курсу

# ИНЖЕНЕРНАЯ И КОМПЬЮТЕРНАЯ ГРАФИКА, часть 2

Лабораторная работа №4. Способы создания трехмерных поверхностных моделей в системе AutoCAD. Пользовательская и мировая системы координат. Способы построения стандартных сетевых примитивов – базовых поверхностных моделей в AutoCAD

#### Цель лабораторной работы

Целью лабораторной работы является освоение команд AutoCAD, которые используются при создании трехмерных моделей, как поверхностных, так и твердотельных (проецирование, пользовательская и мировая система координат); изучение способов создания поверхностных моделей в AutoCAD на основе стандартных сетевых примитивов – Meshes.

#### I. Пояснение к заданию

**Геометрическая модель (ГМ)** объекта проектирования – это основное понятие в системах автоматизации проектирования (САПР). Основной способ классификации *трехмерных моделей* – по информационной насыщенности. По этому принципу трехмерные модели разделяются на *поверхностные и твердотельные*.

1. Для работы с командами трехмерного моделирования в AutoCAD старших версий существует много возможностей. В данной лабораторной работе будем максимально использовать инструменты ленты.

В первую очередь необходимо вывести на панели инструментов поле **Workspace**, что возможно с использованием кнопки быстрого доступа:

| 🔺 , 🗅 🖻 🖥 📑 🖨 🗠 - 🗟 -                                                                                                    | Autodesk Auto                     | CAD 2            | 016 - | STUDEN    | IT VER  | SION         | Draw             | ving1.c | wg   |         |       |         | ۹ ( <sup>3</sup> | 8 & 9  | Sign li  | n           | Ŧ | X &       | 5 -  | ? •     |    | _   |      | $\times$ |
|----------------------------------------------------------------------------------------------------|-----------------------------------|------------------|-------|-----------|---------|--------------|------------------|---------|------|---------|-------|---------|------------------|--------|----------|-------------|---|-----------|------|---------|----|-----|------|----------|
| File Edit View Insert Custon                                                                                                    | omize Quick Access Toolbar mensio | on               | Mod   | lify P    | arame   | tric         | Wind             | low     | Help | ) Ex    | press |         |                  |        |          |             |   |           |      |         |    |     |      | - 🗗 🗙    |
| Home Insert Annotate Parametric 🗸 N                                                                                                    | lew Add-i                         | ins              | A360  | Expr      | ess Too | ols F        | eatur            | ed App  | s f  | BIM 360 | Pe    | erforma | ince             | -      | <b>.</b> |             |   |           |      |         |    |     |      |          |
|                                                                                                    | Open                              | H                | + -   | E.        | 8       | ×.           | 0                |         |      |         | •     |         | 3                |        |          | B≵<br>Groun | e |           |      | R       |    | 5   |      |          |
| Line Polvline Circle Arc                                                                                                    | nensio                            | on <sup>∡e</sup> | · •   | Laver     | ~       | <b>B</b> , 4 | 6 <sup>_</sup> 6 | a 🎒     |      |         | Ir    | nsert [ | -8               | Proper | rties    | oroup       | Ĩ | Utilities | s CI | ipboard | Vi | iew |      |          |
| • • • 🖾 • [ • Sa                                                                                                    | ave As                            |                  |       | Propertie | es 🗐    | <i>9</i> , £ | 🏅 🖓              | . 🕰     |      |         | 1     | Ч       | જ •              |        |          |             |   |           |      |         |    |     |      |          |
| Draw 👻 🗸 Pl                                                                                                    | lot station                       | •                |       |           |         | L            | ayers            | *       |      |         |       | Block   | •                | -      |          | -           |   | -         |      | *       |    | -   |      |          |
| Start Drawing1* ✓ U                                                                                                    | Indo                              |                  |       |           |         |              |                  |         |      |         |       |         |                  |        |          |             |   |           |      |         |    |     |      |          |
| ✓ Re                                                                                                    | ledo                              |                  |       |           |         |              |                  |         |      |         |       |         |                  |        |          |             |   |           |      |         |    |     |      | _        |
| · · · · · · w                                                                                                    | Vorkspace                         |                  |       |           |         |              |                  |         |      |         |       |         |                  |        |          |             |   |           |      |         |    |     | Ν    |          |
|                                                                                                    |                                   |                  |       |           |         |              |                  |         |      |         |       |         |                  |        |          |             |   |           |      |         |    |     |      |          |
| Wo                                                                                                    | orkspace                          |                  |       |           |         |              |                  |         |      |         |       |         |                  |        |          |             |   |           |      |         | •  |     |      |          |
| Pre                                                                                                    | ess F1 for more help              |                  |       |           |         |              |                  |         |      |         |       |         |                  |        |          |             |   |           |      |         | w  |     | ТОР  | E        |
| Province and the second second s | roperties                         |                  |       |           |         |              |                  |         |      |         |       |         |                  |        |          |             |   |           |      |         |    |     | -    |          |
| Sł                                                                                                    | heet Set Manager                  |                  |       |           |         |              |                  |         |      |         |       |         |                  |        |          |             |   |           |      |         |    |     | S    |          |
| P Re                                                                                                    | lender                            |                  |       |           |         |              |                  |         |      |         |       |         |                  |        |          |             |   |           |      |         |    | W   | CS 🗸 |          |
| M                                                                                                    | Aore Commands                     |                  |       |           |         |              |                  |         |      |         |       |         |                  |        |          |             |   |           |      |         |    |     |      |          |
| н                                                                                                    | lide Menu Bar                     |                  |       |           |         |              |                  |         |      |         |       |         |                  |        |          |             |   |           |      |         |    |     |      | 8        |
| SH                                                                                                    | how Below the Ribbon              |                  |       |           |         |              |                  |         |      |         |       |         |                  |        |          |             |   |           |      |         |    |     |      | Q        |

В результате у вас появится возможность быстро переходить из одного рабочего пространства (Workspace) в другое. Для данной ЛР выбираем Workspace 3D Modeling:

| 🔺 🕞 🗁 🗟 🛃 😂 🖘 • 🖒 • 🔯 Drafting & Annotation | 🔫 🗧 Autodesk AutoCAD 2016 - STUDENT VERSION Drawing1.dwg 🛛 I 🖓 🖉 Sign In | • 🗶 💩 • 🛛 🧿 • 📃 — 🗆 🛛 🗡  |
|---------------------------------------------|--------------------------------------------------------------------------|--------------------------|
| File Edit View Insert Drafting & Annotation | mension Modify Parametric Window Help Express                            | — 凸 ×                    |
| Home Insert Annotate Parametric 3D Basics   | Add-ins A360 Express Tools Featured Apps BIM 360 Performance 📼 🗸         |                          |
| ノ っ ア ロー + 3D Modeling                      |                                                                          |                          |
| Save Current As                             | Groups                                                                   |                          |
| Line Polyline Circle Arc                    | SD Wodeling ver and a set insert Properties                              | Utilities Clipboard View |
|                                             | Press F1 for more help                                                   |                          |
| Chart Devicedt Male                         |                                                                          |                          |
| Start Drawing IA                            |                                                                          |                          |
|                                             |                                                                          | N                        |
|                                             |                                                                          | <sup>N</sup>             |
|                                             |                                                                          |                          |
|                                             |                                                                          | W ТОР Е                  |
|                                             |                                                                          |                          |
|                                             |                                                                          | e                        |
|                                             |                                                                          | 3                        |
| Ρ                                           |                                                                          | WCS 🖘                    |
|                                             |                                                                          |                          |

Кроме того, переход из одного **Workspace** в другое может быть осуществлен из переключателя, который находится в строке состояния в нижней части экрана:

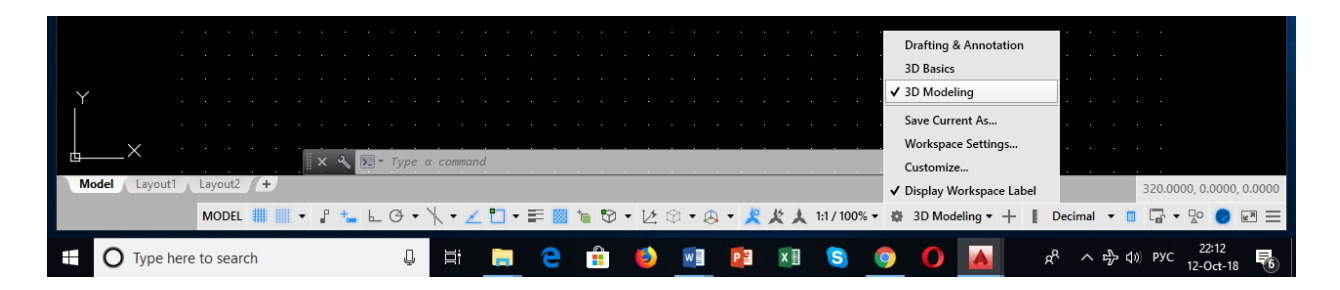

В результате лента с основными инструментами для трехмерного моделирования и манипулирования объемными объектами будет выглядеть следующим образом:

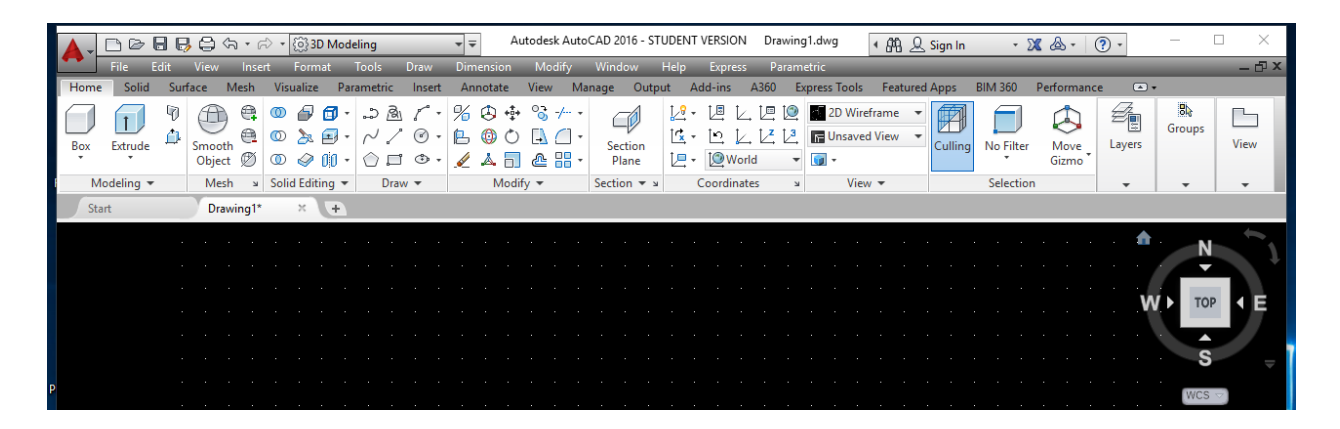

Обратите внимание – строку падающего меню, вызываемую с помощью кнопки быстрого доступа, рекомендуется оставить в зоне меню системы, т.к. она поможет вам на первых этапах освоения ленточного меню. Кроме того, из группы команд падающего меню под названием **Tools** могут быть вызваны т.н. немодальные окна, включая отлично зарекомендовавшее себя в младших версиях **AutoCAD** окно **Tool Palettes**, позволяющее вызывать самые различные палитры команд для использования их в процессе выполнения проекта по созданию трехмерных моделей:

| uing = Autodesk AutoC                                                                                                  | CAD 2016 - STUDENT VERSION Drawing1.dwg                                                                                       | <u> </u>           |                                                                 |
|----------------------------------------------------------------------------------------------------|----------------------------------------------------------------------------------------------------|--------------------|-----------------------------------------------------------------|
| ling ♥♥♥ Autodesk AutoC<br>Tools Draw Dimension Modify<br>Workspaces<br>Palettes                                       | Vindow Help Express Parametric Utype Add-ins A360 Express Toc Control Ribbon                                                  | 4<br>Vis<br>Irefra | Modeling<br>Constraints<br>Annotation                           |
| Toolbars<br>Command Line Ctrl+                                                                                         | >                                                                                                    | red V              | Architectural<br>Mechanical                                     |
| Clean Screen Ctrl+                                                                                                    | +0 Tool Palettes Ctrl+3                                                                                                    | ew 1               | Electrical<br>Civil                                             |
| Quick Select<br>Draw Order<br>Isolate                                                                                  | Image: Big State     External References       > Sheet Set Manager     Ctrl+4       > Ctrl→     Markup Set Manager     Ctrl+7 |                    | Structural<br>Hatches and Fills<br>Tables                       |
| Inquiry<br>d Update Fields                                                                                             | > III DesignCenter Ctrl+2                                                                                                    |                    | Command Tool Samples<br>Leaders                                 |
| <ul> <li>Block Editor</li> <li>Xref and Block In-place Editing</li> <li>Data Extraction</li> <li>Data Links</li> </ul> | Materials Browser     Materials Editor     Visual Styles     The Advanced Render Settings                                     |                    | Draw<br>Modify<br>Generic Lights<br>Fluorescent                 |
| Action Recorder                                                                                                    | > 😪 dbConnect Ctrl+6                                                                                                    |                    | High Intensity Discharge<br>Incandescent<br>Low Pressure Sodium |
|                                                                                                    |                                                                                                    |                    | Cameras<br>Visual Styles                                        |

....

**2.** Остановимся подробнее на группах инструментов ленты в рабочем пространстве **3D** Modeling. Вкладки этой ленты приведены на рисунке ниже.

| <b>A</b> - |            | 36     | )<br>  (-)<br>  (~) | • 6         | े <b>∗</b> {ुं} 3D M | odeling           |        |                   | ▼ ₹    | Au                | todesk Auto                | DCAD 2016 - ST   | UDENT        | VERSION        | Drawin    | g1.dwg 4     | AA &     | Sign In | - X       | ( & - )       | ? •    | _           |       |
|------------|------------|--------|---------------------|-------------|----------------------|-------------------|--------|-------------------|--------|-------------------|----------------------------|------------------|--------------|----------------|-----------|--------------|----------|---------|-----------|---------------|--------|-------------|-------|
| -          | File E     | dit    | View                | Inser       | t Format             | Tools             | Dra    | w                 | Dime   | nsion             | Modify                     | Window           | Help         | Express        | Paran     | netric       |          |         |           |               |        |             | — 🗗 X |
| Hom        | e Solid    | Sur    | face M              | lesh        | Visualize            | Paramet           | ic In  | sert              | Ann    | otate             | View M                     | anage Outp       | ut A         | dd-ins         | A360 E    | xpress Tools | Featured | l Apps  | BIM 360   | Performanc    | e 🔺    |             |       |
| Box        | Extrude    | 9<br>1 | Smooth<br>Object    | 8<br>8<br>Ø |                      | ・ い<br>・ へ<br>・ 〇 |        | 7 •<br>) •<br>• • | %<br>6 | € ∲<br>© ©<br>▲ 🗖 | % / •<br>[] [] •<br>@    • | Section<br>Plane | 12 -<br>13 - | L<br>L<br>Worl | . Ľ Ľ<br> | 2D Wirefra   | ime 🔻    | Culling | No Filter | Move<br>Gizmo | Layers | 8<br>Groups | View  |
| I N        | 1odeling 👻 |        | Mesh                | ы           | Solid Editing        | •                 | Draw 🔻 |                   |        | Modif             | ÿ. <b>▼</b>                | Section 🔻 🛛      |              | Coordinate     | 25 N      | View         | ,        |         | Selection |               | -      | -           | -     |
| St         | art        |        | Drawi               | ing1*       | × F                  |                   |        |                   |        |                   |                            |                  |              |                |           |              |          |         |           |               |        |             |       |

В рамках данного лабораторного практикума следует прежде всего отметить вкладки, на которых сгруппированы инструменты (команды) трехмерного моделирования: Solid (твердые тела), Mesh (сети, полигональные и гладкие → т.н. базовые поверхности, а также поверхности, построенные по кинематическому принципу), Surface (процедурные и NURBS-поверхности). Развернутая по последнем рисунке лента вкладки Home содержит некоторые общие инструменты, необходимые или чаще других используемые при построении твердых тел и поверхностей (Modeling, Mesh), их редактировании, выборе и манипулировании ими (Solid Editing, Selection), а также необходимые и при трехмерных построениях, уже известные вам, команды двумерного вычерчивания графических примитивов и их редактирования, включая копирование/перемещение трехмерных объектов (Draw, Modify), управления слоями и группами (Layers, Group). Здесь вы можете еще раз убедиться в том, что в старших версиях системы AutoCAD пользователь имеет возможность получить требуемые ему при построениях инструменты из разных источников, а разработчики постарались обеспечить его необходимым набором этих инструментов на каждом этапе выполнения проекта.

Прежде чем начать рассматривать панели и инструменты вкладок, предназначенных для построения поверхностей и твердых тел, рассмотрим очень важный вопрос, связанный с возможностями удобного представления трехмерных образов проектируемых моделей на плоском экране.

В процессе создания трехмерных моделей необходимо их эффективно визуализировать (например, с эффектом удаления невидимых граней или ребер) и менять их видовое представление. Для этого используются команды проецирования (параллельные и центральные проекции), команды настройки видовых экранов, команды настройки визуальных стилей. Все эти команды могут быть вызваны пользователем из разных панелей вкладок ленты рабочего пространства **3D Modeling**, групп меню и панелей быстрого доступа. Кроме того, эти же инструменты могут быть получены из традиционного падающего меню, из группы команд **View**. Остановимся подробнее на соответствующих инструментах ленты.

**3.** Настройка видовых экранов происходит с использованием панелей вкладки Visualize:

| <b>A</b> - | D @             | 880       | (ふ・ふ・             | () 3D Modeling            |        |               | utodesk Au | itoCAD 201      | 6 - STUDENT   | T VERSION     | Drawing1   | I.dwg 🖣        | 🖁 🔔 Sigi   | n In 🔹 🕅       | ۰ 🕥 - 🗠 ۲     | . –   |      | $\times$ |
|------------|-----------------|-----------|-------------------|---------------------------|--------|---------------|------------|-----------------|---------------|---------------|------------|----------------|------------|----------------|---------------|-------|------|----------|
|            | File            | Edit View | Insert            | Format Tools              | Draw   | Dimension     | Modify     | Windo           | w Help        | Express       | Paramet    | tric           |            |                |               |       | -    | - 🗗 🗙    |
| Home       | solid           | Surface   | Mesh Vis          | ualize Parametric         | Insert | Annotate      | View I     | Manage          | Output A      | Add-ins       | A360 Exp   | oress Tools Fe | atured App | os BIM 360 I   | Performance   | •     |      |          |
| $\bigcirc$ |                 | 12 - 13   | L U Ø             | 2                         |        | 2D Wireframe  | •          | Ç               | Q,            | -Ò            |            | 8              | 10         | <u></u>        | Medium        | •     | A360 |          |
| Views      | View<br>Manager |           | لے لے لے<br>World | Viewport<br>Configuration |        | 🛛 - 🍏 資 -     | <b>6</b> 0 | Create<br>Light | No<br>Shadows | Sun<br>Status | Sky Off    | <br>⊲1 -       | to         | Render to Size | Render in Win | dow 🔻 |      |          |
| v          | iews            | Coord     | dinates a         | Model Viewpo              | ts     | Visual Styles | لا 🔻       | Ligh            | ts ▼ ⊔        | Sun & Lo      | cation 💌 🛛 | Materials 🔻 🛛  | Camera     |                | Render 🔻      | К     | -    |          |
| Sta        | art             | D         | rawing1*          | × +                       |        |               |            |                 |               |               |            |                |            |                |               |       |      |          |

|            |                     |                      |              |             | CAD 2015     | CTUDENT    | -              | 📼               |             |                |                |      |                                       |
|------------|---------------------|----------------------|--------------|-------------|--------------|------------|----------------|-----------------|-------------|----------------|----------------|------|---------------------------------------|
|            | 969-0-6             | j}3D Modeling        | <b>▼ ▼</b>   | Autodesk Au | :0CAD 2010 - | STUDENT    | ERSION Drav    | wing 1.awg      | 船 丛 Sigr    | nln τΣ         | X 💩 - 🕐 -      |      |                                       |
| File I     | idit View Insert Fi | ormat Tools Draw     | Dimension    | Modify      | Window       | Help       | Express Par    | rametric        |             | DIN 4 2 CO     | D (            | _    | — @ X                                 |
| Home Solid | Surface Mesh Visua  | lize Parametric Inse | rt Annotate  | View N      | lanage Oi    | itput Add  | 1-INS A300     | Express loois F | eatured App | IS BIIVI 300   | Performance    | •    |                                       |
|            |                     |                      | 2D Wirefram  | e •         | C.           | $\bigcirc$ | - <u>Q</u> - ( |                 | ĨŎ          | V <sub>r</sub> | Medium         | •    | A360                                  |
| Views View |                     | Viewport             | 🕲 • 🗇 🎁 •    | • 🐨 •       | Create       | No         | Sun Sky 0      | off •           | tô)         | Render to Size | Render in Wind | ow 🔻 |                                       |
| * Manager  | 🖳 - 🔯 World 🛛 -     | Configuration 🛛 🖳 👔  | Opacity      | 60          | Light *      | Shadows    | Status *       | 4 <b>1</b> -    |             | •              | 1              |      |                                       |
| Views      | د Coordinates       | Single               | Visual Style | لا ▼ 5      | Lights       | • ч S      | Sun & Location | ▼ ⊌ Materials ▼ | Camera 4    |                | Render 🔻       | к    | -                                     |
| Start      | Drawing1*           |                      |              |             |              |            |                |                 |             |                |                |      |                                       |
|            |                     | Two: Vertical        |              |             |              |            |                |                 |             |                |                |      |                                       |
|            |                     |                      |              |             |              |            |                |                 |             |                |                |      | N                                     |
|            |                     | Iwo: Horizontal      |              |             |              |            |                |                 |             |                |                |      |                                       |
|            |                     | Three: Right         |              |             |              |            |                |                 |             |                |                | W    | IOP E                                 |
|            |                     |                      |              |             |              |            |                |                 |             |                |                |      |                                       |
|            |                     | Three: Left          |              |             |              |            |                |                 |             |                |                |      | S                                     |
|            |                     |                      |              |             |              |            |                |                 |             |                |                |      | 0                                     |
| P          |                     | Three: Above         |              |             |              |            |                |                 |             |                |                | W    | 2S 🗸                                  |
|            |                     | Three: Below         |              |             |              |            |                |                 |             |                |                |      |                                       |
|            |                     |                      |              |             |              |            |                |                 |             |                |                |      |                                       |
|            |                     | Three: Vertical      |              |             |              |            |                |                 |             |                |                |      |                                       |
|            |                     |                      |              |             |              |            |                |                 |             |                |                |      | · · · · · · · · · · · · · · · · · · · |
|            |                     | Three: Horizontal    |              |             |              |            |                |                 |             |                |                |      |                                       |
|            |                     | Constant Count       |              |             |              |            |                |                 |             |                |                |      |                                       |
|            |                     | Four: Equal          |              |             |              |            |                |                 |             |                |                |      | -ÎL                                   |
|            |                     | Four: Right          | · · · ·      |             |              |            |                |                 |             |                |                |      |                                       |
|            |                     |                      |              |             |              |            |                |                 |             |                |                |      |                                       |
|            |                     | Four: Left           |              |             |              |            |                |                 |             |                |                |      |                                       |
|            |                     |                      |              |             |              |            |                |                 |             |                |                |      |                                       |

Число видовых экранов можно выбрать из подменю Viewports Configuration.

**4. Управлять отображением вида проектируемой модели**, а самое главное - изометрическими проекциями трехмерных моделей, в видовом экране можно из панели **Views**.

Для многих анализировать трехмерные построения гораздо удобнее в изометрических видах параллельной проекции, чем в нескольких видовых экранах. В любом изометрическом виде модификации примитивов хорошо заметны. Поэтому в меню **AutoCAD**'а есть несколько возможностей для выбора изометрической проекции:

Управление видом из панели Views:

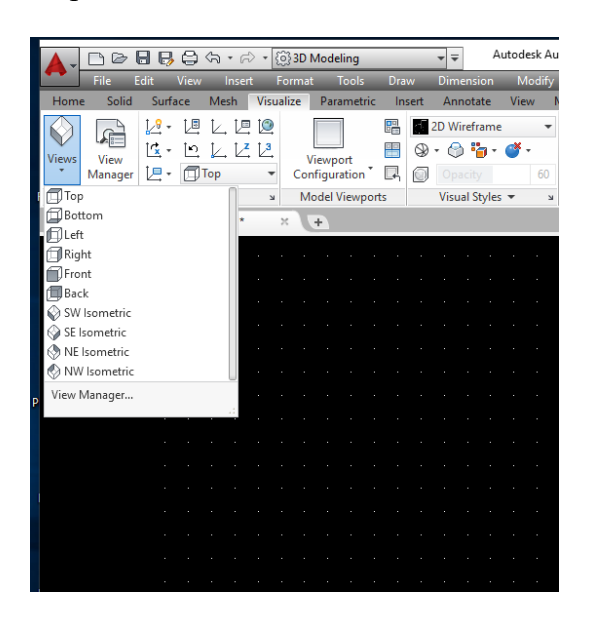

Управление видом из меню быстрого доступа в левом верхнем углу экрана:

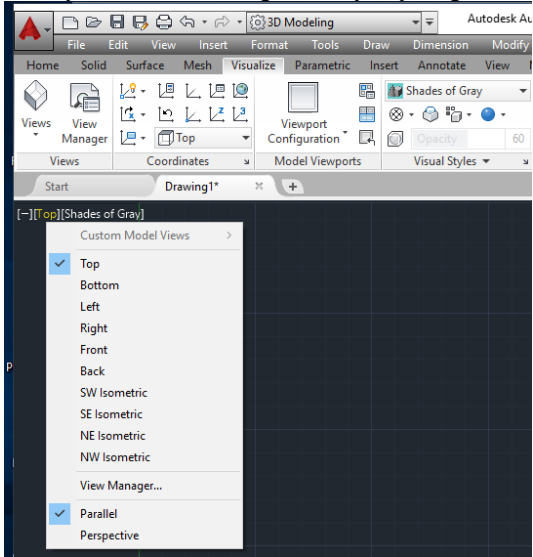

**Кроме того**, в старших версиях **AutoCAD**'а, также, как и в других САПР, появился т.н. видовой куб. **ViewCube** (Видовой куб) – это инструмент навигации, который отображается при работе в двумерном (**2D**) пространстве модели или при действующем трехмерном (**3D**) визуальном стиле. С помощью этого инструмента можно переключаться

между стандартными и изометрическими видами. При вызове **ViewCube** отображается в одном из углов в области рисования над моделью в неактивном состоянии. Неактивный **ViewCube** дает визуальное представление о текущей точке зрения модели в соответствии с изменениями вида. При наведении курсора на **ViewCube** этот инструмент становится активным. **ViewCube** можно перетащить или щелкнуть, переключиться на один из доступных стандартных видов, наклонить текущий вид или перейти к исходному виду модели.

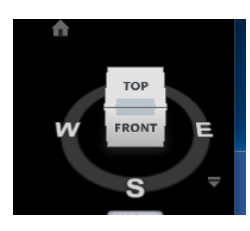

Ребро

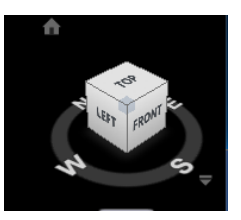

Вершина

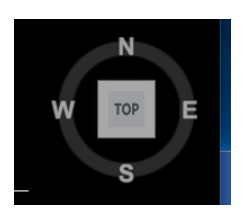

Грань

Под инструментом **ViewCube** (Видовой куб) отображается компас, который указывает направление на север, определенное в модели. Можно кликнуть букву направления главного румба на компасе для поворота модели, либо кликнуть и перетащить кольцо компаса для интерактивного поворота модели вокруг точки вращения.

Видовой куб и еще одна панель для навигации по проектируемой модели – Navigation Bar, которая располагается в правой части экрана под видовым кубом (в ее состав входят т.н. штурвал – Navigation Wheel, Zoom, Pan и Orbit), управляются из вкладки View:

|    | <b>A</b> - <b>C</b>        | 🗅 🗁 🔚              | 🛃            | Viev | <del>ر</del> ي<br>ر | • P         | ⇒ •    | ¢     | 3D I        | Mod            | eling<br>Tool | k    | Dra |                  | v T                        | -<br>nens                  | ion                   | M   | Di      | rawin          | g1.d<br>Win | wg<br>dow   | -            | leln        | ► Typ         | oe a k           | eywor<br>P               | d or p<br>aram   | hrase<br>etric |        | E    | AB _  | <u>)</u> Sigi | n In |       | - 2 | <b>X</b> & | 8 -  | ?   | • |            | - 0     | >   |       |
|----|----------------------------|--------------------|--------------|------|---------------------|-------------|--------|-------|-------------|----------------|---------------|------|-----|------------------|----------------------------|----------------------------|-----------------------|-----|---------|----------------|-------------|-------------|--------------|-------------|---------------|------------------|--------------------------|------------------|----------------|--------|------|-------|---------------|------|-------|-----|------------|------|-----|---|------------|---------|-----|-------|
|    |                            | Solid              | Surfa        | ace  | Me                  | sh          | <br>Vi | suali | ze          | Par            | ame           | tric | Ins | sert             | A                          | nnoti                      | ite                   | Vie | w       | ,<br>Mar       | nage        | 0           | utpul        | t /         | ہمے<br>Add-ir | ns               | A360                     | Б                | pres           | ; Tool | s Fi | ature | d App         | ps   | BIM 3 | 60  | Perfo      | orma | nce |   | <b>•</b> • |         |     |       |
|    | UCS Vi<br>Icon Cu<br>Viewp | iew Navig<br>Jbe B | jatior<br>ar | Pa   | Tool<br>lette       | Pro<br>s    | oper   | ties  | Shee<br>Mar | et Sel<br>nage | F<br>Pale     | ttes |     | 8 N<br>≱N<br>¶ V | /later<br>/later<br>/isual | ials E<br>ials E<br>  Styl | Brows<br>iditor<br>es |     | ∿<br>^} | ب<br>Si<br>Wit | witch       | vs -        | File<br>Tabs | Layo<br>Tal | out<br>os ace | Til<br>Til<br>Ca | e Hor<br>e Vert<br>scade | izonti<br>ically | ally<br>v      |        |      |       |               |      |       |     |            |      |     |   |            |         |     |       |
| ľ  |                            |                    |              | D    | rawir               | ng1*        |        | ×     | 1           | ÷              |               |      |     |                  |                            |                            |                       |     |         |                |             |             |              |             |               |                  |                          |                  |                |        |      |       |               |      |       |     |            |      |     |   |            |         |     |       |
| [- | -][Top][2                  | )) Wirefran        | e]           | •    | •                   | •           | -      | •     |             | •              | •             | -    | •   |                  |                            | •                          | •                     | •   |         | 2.             | 1           |             | Le, 1        | 2 l         | <br><u>-</u>  | 4. k             | z 13                     |                  | . 🗠            | 12     | Ľ.   | •     | •             | •    |       | •   | •          | •    | •   | - |            | N       |     |       |
|    |                            |                    | н<br>1<br>1  | •    | -<br>-<br>-         | •           | -      | •     | :           | -              | •             | -    | •   | -                | •                          | -                          | -                     | •   | •       | •              | -           | •<br>•<br>• | •            | -           | · ·           | •                | -                        | •                | *<br>•<br>•    |        | · ·  | -     | •             | •    | · ·   | -   | -          | -    |     | - |            | S       |     |       |
| l  |                            |                    |              | •    |                     | •           |        | •     |             | •              | •             | •    | •   |                  | •                          | •                          | •                     | •   | •       | •              | •           |             | •            |             |               | •                |                          | •                | •              | -      |      | •     | •             |      |       | •   |            | •    |     |   |            | Unnamed | ~   |       |
|    |                            |                    |              | •    |                     | •           |        | •     | •           | •              | •             | -    | •   |                  | •                          |                            |                       | •   | •       | •              |             |             | •            | -           | · ·           |                  |                          |                  | •              |        |      | •     | •             |      | · ·   |     |            |      | •   | - |            |         |     |       |
|    |                            |                    |              | •    | •                   | •           | •      | •     | •           | •              | •             |      | •   |                  | •                          | •                          | -                     | •   | •       | •              | •           | •           | •            |             |               |                  | •                        | -                | •              |        |      | •     | •             |      |       | •   | •          |      | •   |   |            |         | ► 2 | 7.0 . |
| -  |                            |                    | •            | •    | •                   | •<br>•<br>• | -      | •     | •           | •              | •             | -    | •   | •                | •                          | •                          | •                     | •   | •       | •              | •           | •           | •            | -           | · ·           | •                | •                        | •                | •              |        |      | •     | •             | •    | · ·   | •   | •          | •    | •   | • | <br>       |         |     |       |

Обратите внимание, что в данной вкладке присутствуют известные вам **Properties** и **Tool Palettes**.

**5.** Удобным способом наблюдения за поведением трехмерной модели в результате проецирования является орбитальный режим, которому соответствует инструмент Orbit упомянутого Navigation Bar.

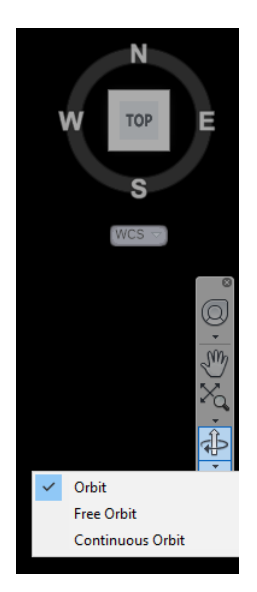

3D орбита. Перемещение вокруг цели. Цель на изображении остается неподвижной, тогда как камера (точка обзора) перемещается. Точка цели временно отображается в виде небольшого темного шара. Способ определения местоположения точки цели задается системной переменной ORBITAUTOTARGET. Oграниченная орбита. Ограниченная 3D орбита в плоскости XY или вокруг оси Z. Свободная орбита. Движение по кругу в любом направлении без привязки к плоскости. Точка зрения не ограничена плоскостью XY или осью Z. Непрерывная орбита Непрерывное движение по кругу. Направление задает пользователь.

6. В AutoCAD для раскрашивания и подсветки моделей используются визуальные стили. По сути, они управляют отображением ребер, освещения и теней. В старших версиях AutoCAD'а используются следующие визуальные стили (вызываются из панели Visual Styles вкладки Visualize):

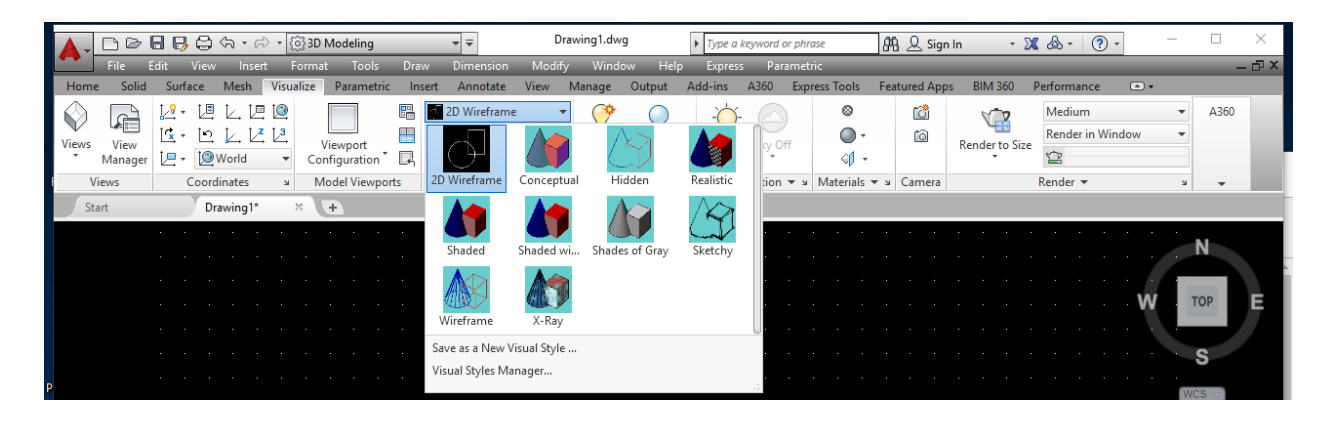

- 2D Wireframe (2D каркас). Объекты отображаются в виде отрезков и кривых, являющихся представлением контуров.
- **Conceptual (Концептуальный).** Объекты отображаются с использованием тонирования с плавными переходами.
- **Hidden** (Скрытие линий). Объекты отображаются в каркасном представлении; отрезки, изображающие задние грани, не видны.
- **Realistic (Реалистичный).** Объекты отображаются с использованием тонирования с плавными переходами и с учетом материалов.
- **Shaded (Тонированный).** Объекты отображаются с использованием тонирования с плавными переходами.
- Shaded with edges (Тонированный с ребрами). Объекты отображаются с использованием тонирования с плавными переходами, с видимыми ребрами.
- Shades of gray (Оттенки серого). Объекты отображаются с использованием тонирования оттенками одного цвета (серого) с плавными переходами.
- **Sketchy** (Эскизный). Объекты отображаются с эффектом рисования от руки с учетом модификаторов ребер "Удлинение линий" и "Дрожание".

- Wireframe (Каркас). Объекты отображаются в виде отрезков и кривых, являющихся представлением контуров.
- Х-Ray (Просвечивание). Объекты отображаются частично прозрачными.

Очень удобно выбирать и менять визуальные стили из меню быстрого доступа в левом верхнем углу экрана.

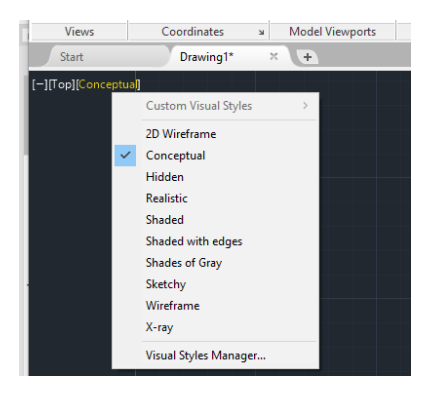

**7.** В AutoCAD описание геометрических объектов происходит в глобальной декартовой системе координат, называемой Мировой системой координат –WCS (World Coordinate System). Эта система является текущей. В ней бывает сложно создавать трехмерные модели.

Для упрощения процесса создания и редактирования трехмерных моделей, как твердотельных, так и поверхностных, используются пользовательские системы координат – UCS (User Coordinate System). Если WCS – всегда единственная, UCS может быть много.

Для выбора того или иного способа создания UCS удобно пользоваться соответствующей панелью инструментов, которую можно выбрать из строки падающих меню:

группа команд **Tools→Toolbars→AutoCAD→UCS**:

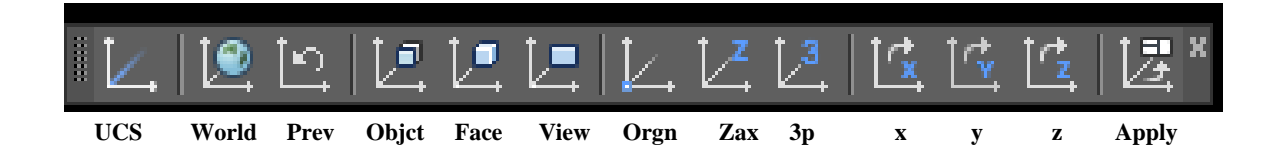

Перечислим команды UCS в последовательности, соответствующей приведенной панели инструментов:

- World –установка WCS.
- **Prev** восстановление предыдущей UCS.
- Object создание новой UCS по плоскости двумерного объекта; началом координат этой UCS является первая характерная точка объекта (может быть определена с помощью объектной привязки (Osnap)); для определения направления оси Х используется вторая характерная точка объекта.
- Face создание новой UCS по плоскости трехмерной грани, грань может принадлежать ранее созданному телу.
- View –создание новой UCS потом поворота вокруг начальной точки текущей UCS; установкаUCS в пространстве параллельно плоскости текущего вида.

- **Origin** определение новой UCS путем задания новой точки начала координат; координаты могут быть заданы путем ввода их значений в командной строке или с помощью привязки к имеющимся в сцене объектам.
- Zaxis новая UCS определяется не только новым началом координат, но и новым положительным направлением оси Z.
- **3point** –новая UCS задается тремя точками: первая определяет начало координат; вторая – положительное направление оси Х; третья положительное направление оси Y.
- X создание UCS путем поворота текущей UCS относительно оси X на заданный угол.
- У аналогично Х, только поворот относительно оси Ү.
- Z поворот относительно оси Z.
- Apply установка для всех видовых экранов.

В ленточном меню для смены UCS удобно использовать панель Coordinates вкладки Visualize:

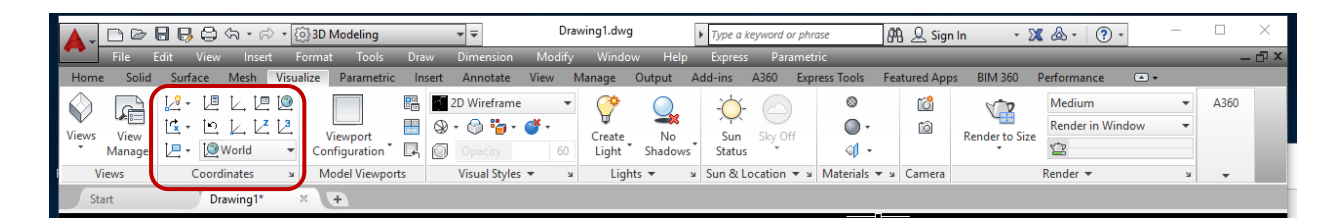

Обратите внимание, что режимы: Views, Coordinates и Visual Styles доступны для управления и выбора соответствующих инструментов из вкладки Home ленты **3D Modeling**:

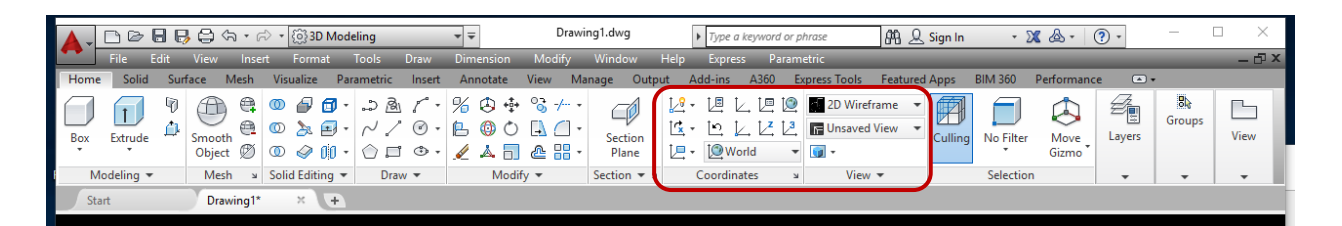

При использовании команд установки пользовательской системы координат (Coordinates→UCS или из панели UCS, вызванной из падающего меню Tools) не забудьте включить трехмерные привязки **3D Object Snap** в статусной строке:

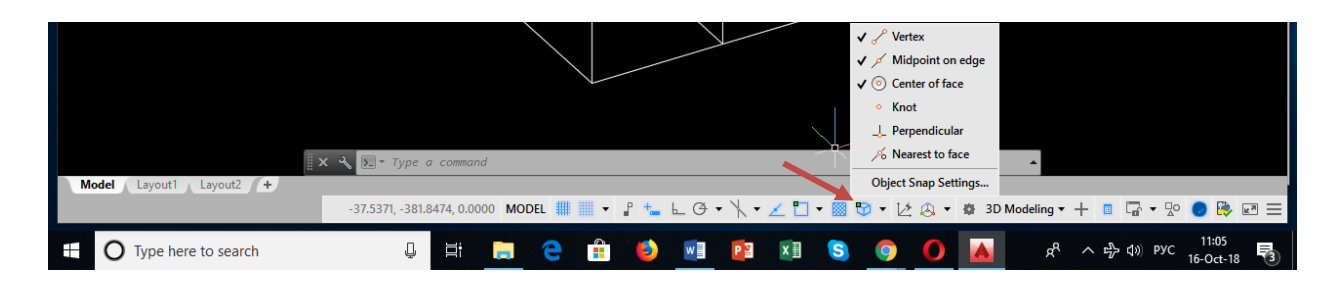

# **II.** Создание трехмерных поверхностных моделей средствами старших версий AutoCAD.

1. Прежде чем переходить к командам создания поверхностных моделей в системе **AutoCAD**, рассмотрим перечисленные выше приемы и инструменты визуализации и видового представления трехмерных моделей в процессе проектирования. Сделать это можно на примере простейших трехмерных моделей, псевдо-трехмерных, можно сказать, которые можно получить путем изменения **3D** - высоты двумерного объекта (переменная **Thickness**), в немодальном окне **Properties**. Таким образом, например, окружность может быть превращена в «цилиндр», хотя по сути **Circle** останется **2D**-объектом. Построим, используя этот прием, два пересекающихся цилиндра, последовательно применяя по ходу построения изменение положения **UCS** и меняя визуальные стили (**Visual Styles**):

• Построение окружности. Обратите внимание – построение производится в Workspace **3D Modelng**, во вкладке ленты - **Home**, в ее панели – **Drawing**.

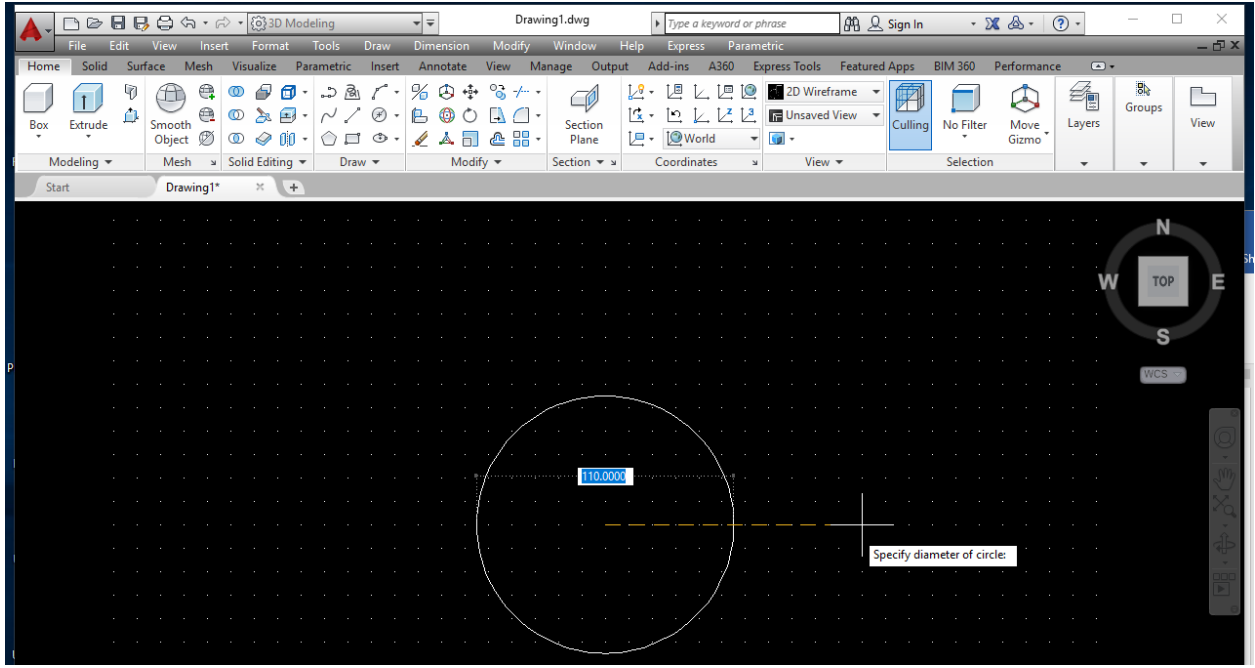

• В немодальном окне **Properties** для выбранного элемента – **Circle** – изменим значение **Thickness** с «0» на «100».

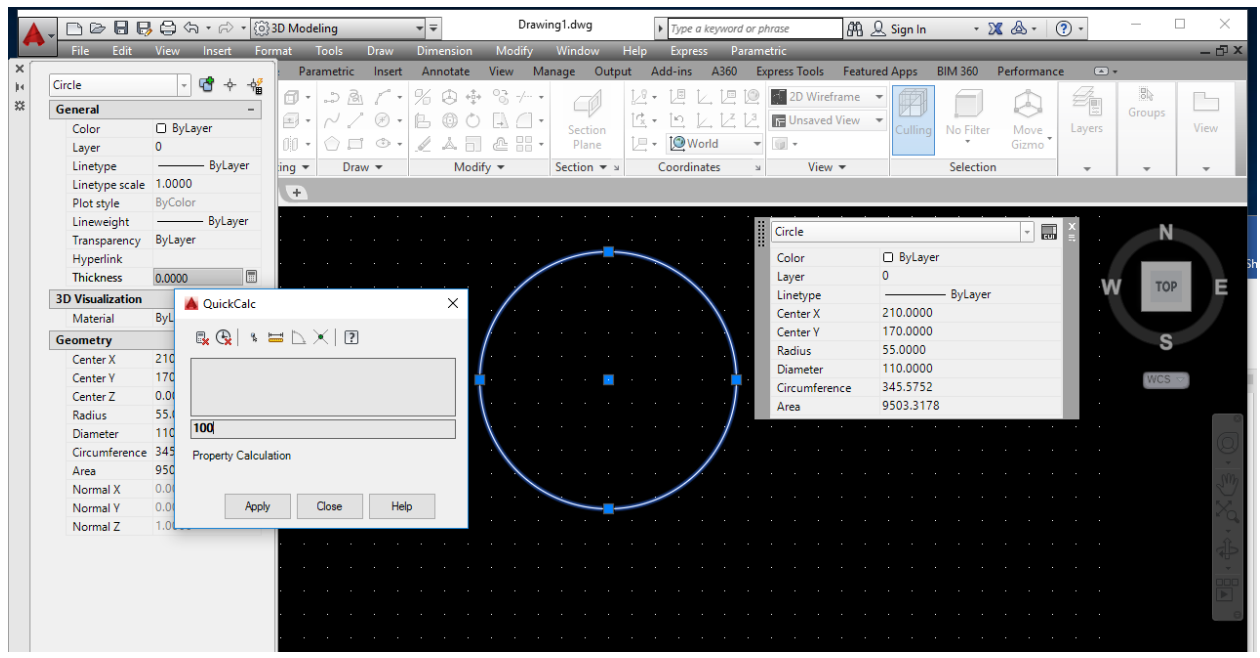

• Изменим стандартный вид **Тор** (см. состояние видового куба) на изометрический вид **SW Isometrics** для лучшего обзора полученного псведотрехмерного «цилиндра».

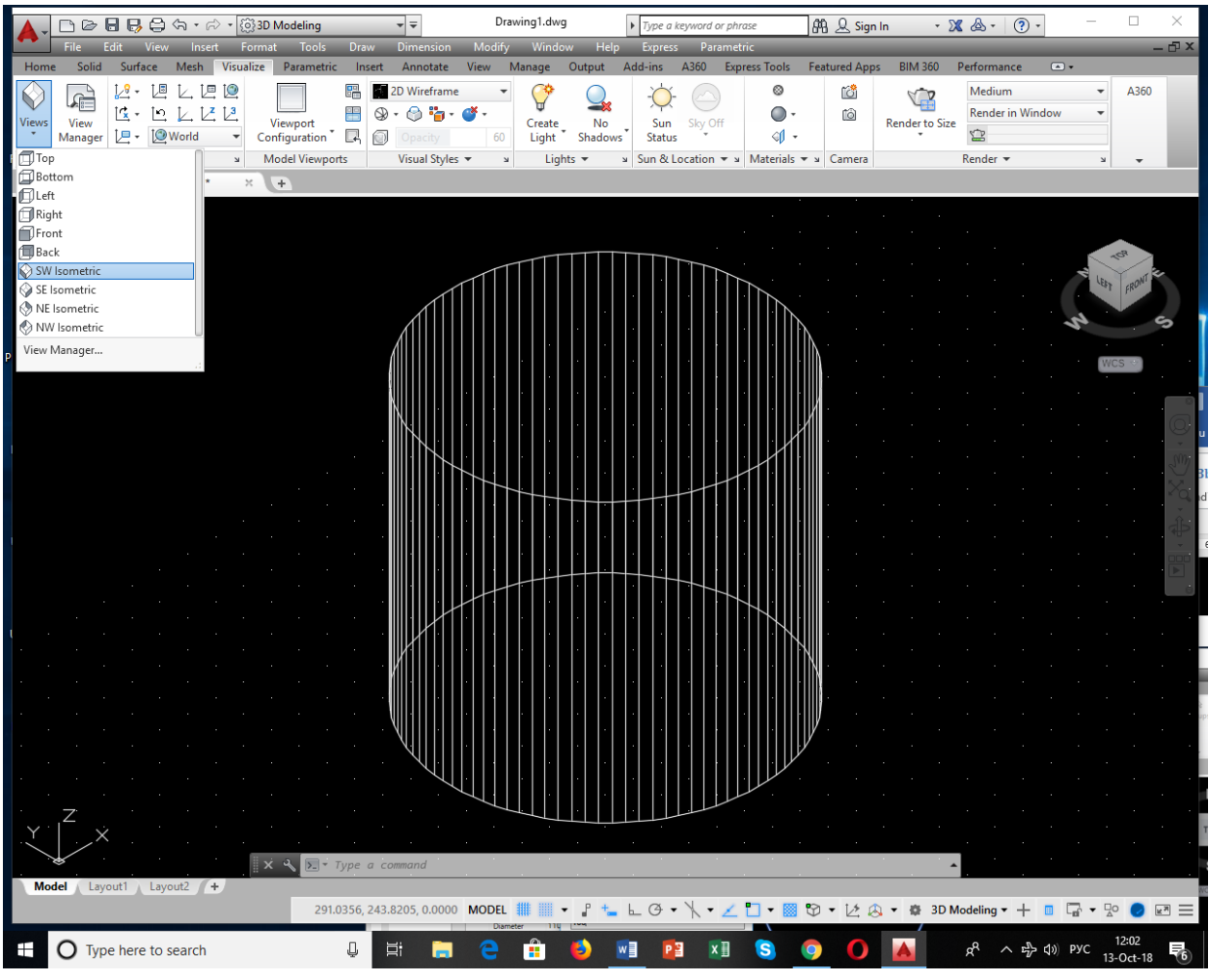

• Далее построим второй псевдоцилиндр под прямым углом пересекающий имеющийся по середине его высоты. Для этого изменим положение UCS – следующие шаги:

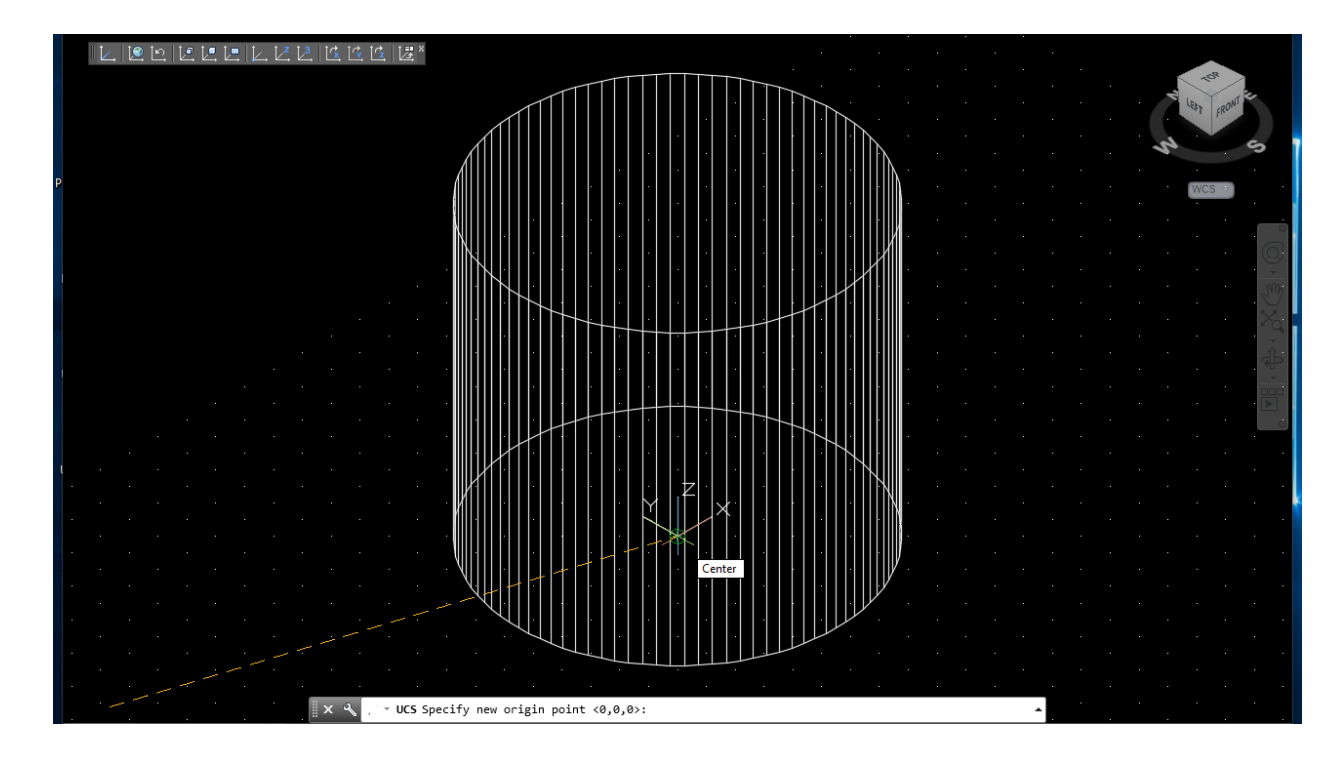

 Плоскость построения XY должна позволить осуществить необходимые построения: основание нового «цилиндра» - окружность диаметром 55 лежит в плоскости XY, а ее 3D-высота (Thickness) формируется в направлении Z. Вызываем команду UCS Origin и помещаем ее сначала в центр нижнего основания псевдоцилиндра (привязки и отслеживание в «резиновом режиме» не дадут вам ошибиться), а затем, используя команды UCS Origin и UCS Y получаем требуемый результат:

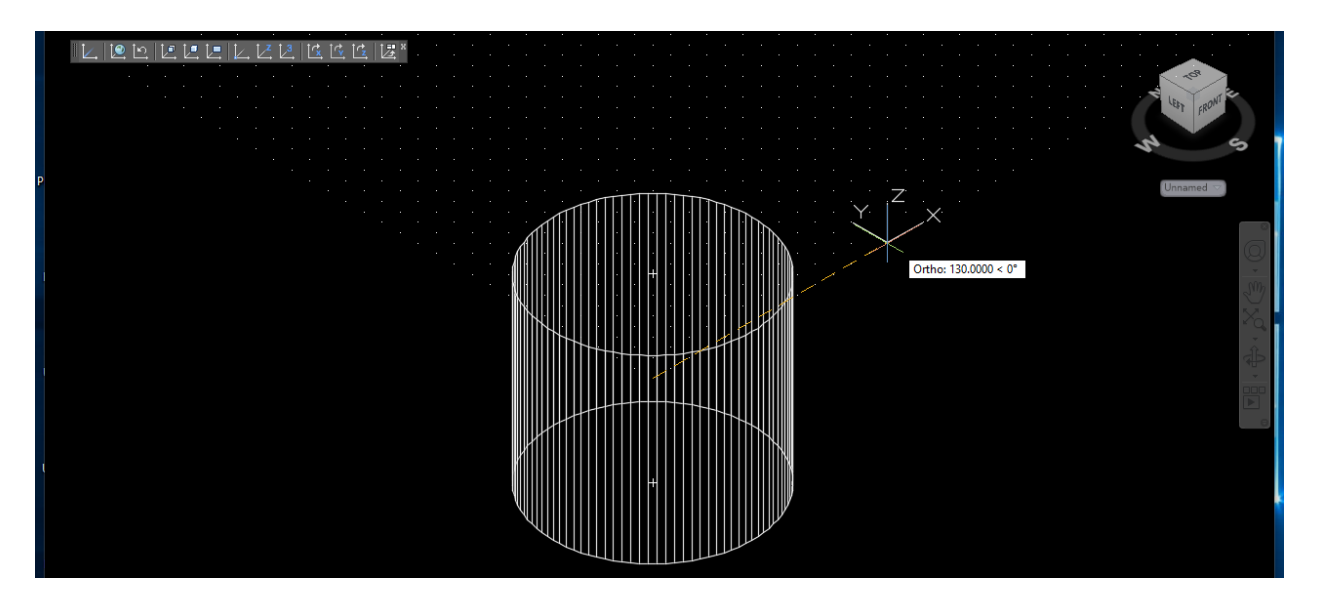

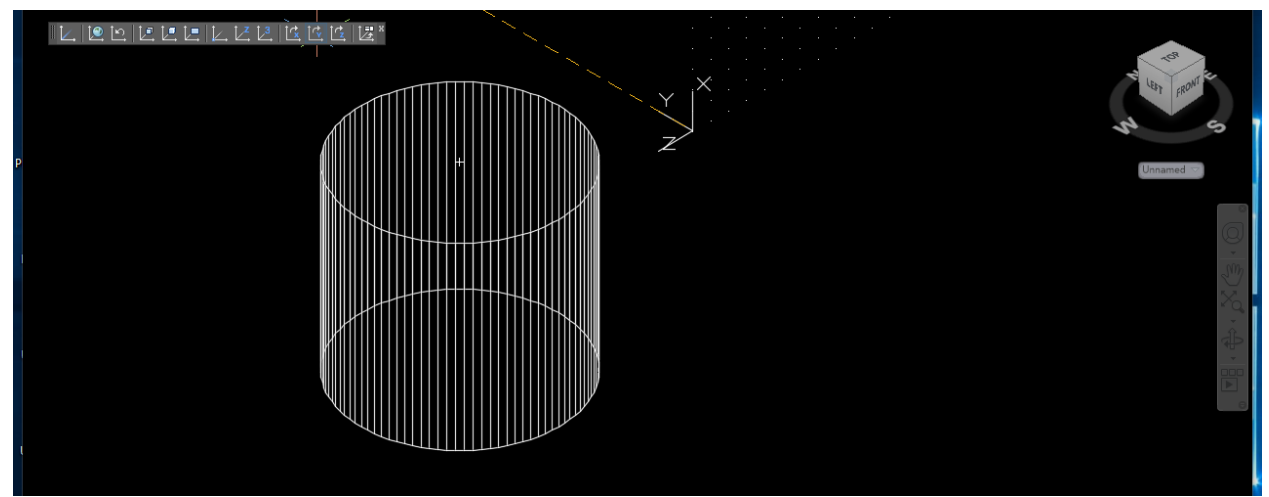

 Теперь в плоскости построения XY в новой UCS можно построить окружность диаметром 55, с 3D-высотой 260 и получить визуализацию двух пересекающихся псевдоцилиндров. Используйте для лучшего представления различные визуальные стили и 3D-навигацию, например, с помощью инструмента Orbit описанного выше Navigation Bar в правой части экрана.

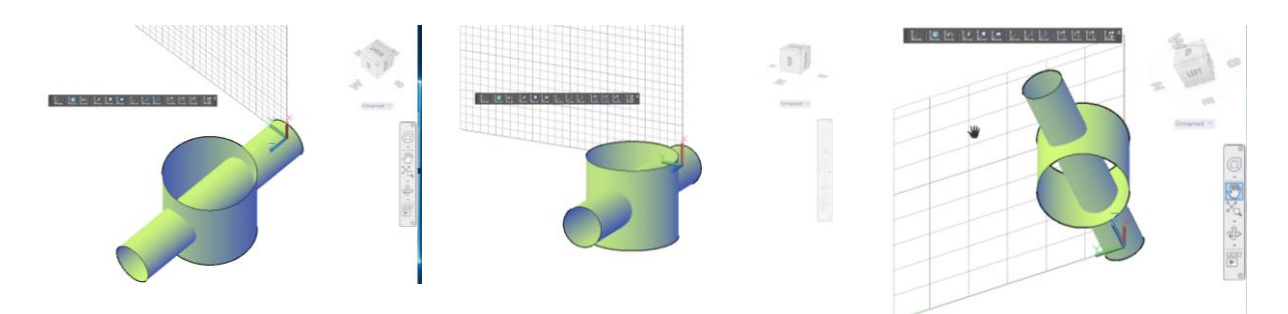

Следует помнить, что возможности таких объектов для реального проектирования и редактирования ограничены: нельзя точно рассчитать и получить линию пересечения таких объектов. Нельзя вырезать из них отдельные части, объединить с другими объектами, преобразовать в твердые тела и т.д. и т.п. Естественно, что в промышленных САПР, ориентированных на твердотельное моделирование и создание цифровых двойников сложных изделий, присутствует более или менее полный функционал создания и редактирования поверхностей и твердых тел.

**2. Перейдем к построению** «настоящих» трехмерных моделей в системе **AutoCAD**. Начнем с изучения команд построения поверхностей, в частности – т.н. базовых поверхностных примитивов и поверхностей перемещения или – поверхностей, построенных по кинематическому принципу, которые в системе сгруппированы в панели **Mesh** ленты **Workspace 3D Modeling**.

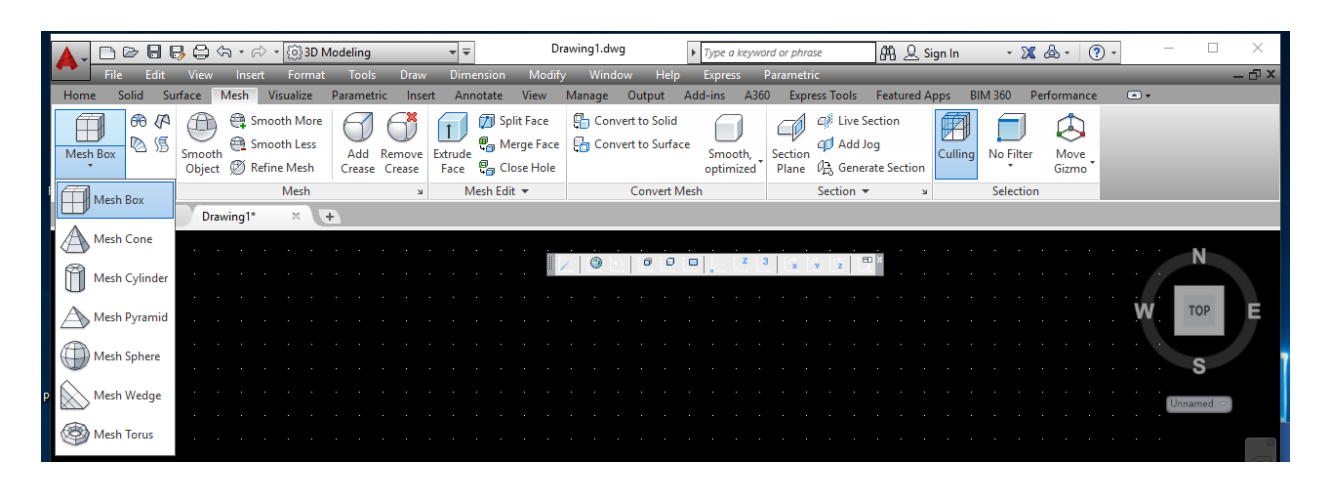

В системе AutoCAD существуют непрозрачные треугольные и четырехугольные объекты (грани) и «сложенные» из граней сети, которые фактически аппроксимируют проектируемые поверхности. Начиная с версии 2010 в AutoCAD появились объекты Mesh – это сети с изменяемой гладкостью (от 0 до 255), которые мы и будем рассматривать в данной ЛР. Эти новые сети не только выполняют все те же функции, что и сети младших версий (полигональные и многогранные, представленные примитивом Polyline), но еще имеют мощный аппарат редактирования: изменения степени гладкости, дробления, уточнения, выдавливания граней, создания сгибов и т.д.

Кроме показанных выше команд построения сетей в ленте, грани и сети могут быть построены с помощью падающего меню: **Draw→Modeling→Meshes**:

| Home Solid Surface Meth Visualize Parametric Modeling > Polysolid & A350 Express Tools Featured Apps BIM 360 Performance • • • • • • • • • • • • • • • • • • •                                                                                                    |                          |
|----------------------------------------------------------------------------------------------------|--------------------------|
| Image: Construction     Image: Construction     Image: Construction     Image: Construction       Image: Construction     Image: Construction     Image: Construction     Image: Construction       Image: Construction     Image: Construction     Image: Construction     Image: Construction       Image: Construction     Image: Construction     Image: Construction     Image: Construction       Image: Construction     Image: Construction     Image: Construction     Image: Construction       Image: Construction     Image: Construction     Image: Construction     Image: Construction       Image: Construction     Image: Construction     Image: Construction     Image: Construction       Image: Construction     Image: Construction     Image: Construction     Image: Construction       Image: Construction     Image: Construction     Image: Construction     Image: Construction       Image: Construction     Image: Construction     Image: Construction     Image: Construction       Image: Construction     Image: Construction     Image: Construction     Image: Construction       Image: Construction     Image: Construction     Image: Construction     Image: Construction       Image: Construction     Image: Construction     Image: Construction     Image: Construction       Image: Construction     Image: Construction     Image: Construction     Image: Construction                                                                                                    |                          |
| Mesh Box Smooth Object B Refine Mesh Crease Construction Line Cone fimized Plane D Generate Section Calling No Filter Move Gizmo                                                                                                    |                          |
| Primitives 🖌 Mesh 🐘 Multiline 💛 Sphere Section 🕆 🖌 Selection                                                                                                    |                          |
| Start Drawing1* × + Delyline Torus                                                                                                    |                          |
| <sup>™</sup> / <sub>2</sub> 3D Polytine                                                                                                    | N                        |
| Extrude                                                                                                    |                          |
| Weep                                                                                                    | TOP                      |
| Arc Joint                                                                                                    |                          |
| ) Donut Ø Section Plane                                                                                                    | S                        |
| Spline > Surfaces >                                                                                                    | hamed $\bigtriangledown$ |
| Ellipse > Meshes > Primitives > 🖽 Box                                                                                                    |                          |
| Block > Setup > 😁 Smooth Mesh 🔊 Wedge                                                                                                    |                          |
| Table D Sober                                                                                                    |                          |
| Point > Control Control Contro | Sub                      |
| Tabulated Mesh                                                                                                    | X                        |
| H≣ oracient                                                                                                    |                          |

В случае необходимости можно перейти от новых сетей – объектов **Mesh** с изменяемой гладкостью - к старым полигональным сетям (примитив **Polyline**), изменив значение системной переменной **Meshtype** с 1 (значение по умолчанию) на 0.

**3. Остановимся подробнее** на командах построения сетей. Все команды и необходимые настройки будем рассматривать в ленточном меню **Workspace 3D Modeling**. Команды создания сетей можно классифицировать следующим образом:

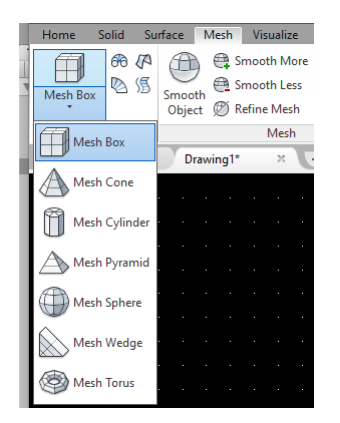

Ruled Mesh
 Edge Mesh
 Создание сети на основе других объектов. Создание объектов. Создание объектов.

Revolved Mesh

Tabulated Mesh

60

(A

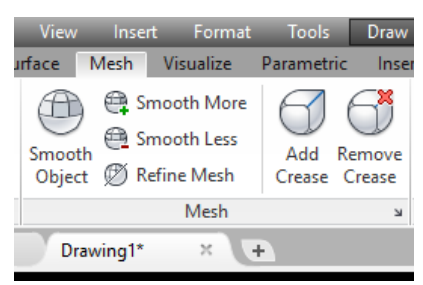

Создание сетевых примитивов. Создание стандартных форм параллелепипедов, конусов, цилиндров, пирамид, шаров, клиньев и торов (Mesh).

Создание сети на основе других объектов. Создание объектов-сетей соединения, сдвига, вращения или сетей, определяемых кромкой, контуры которых определяются другими объектами или точками (Revolved Mesh, Tabulated Mesh, Ruled Mesh, Edge Mesh). Преобразование из объектов других типов. Преобразование существующих моделей тела или поверхности, включая составные модели, в объекты-сети (Smooth Object).

Кроме того, из линейки падающих меню, как было показано выше, можно вызвать команду построения трехмерной грани **3D Face**, которая строит треугольные или четырехугольные непрозрачные грани, вершины которых не обязаны лежать в одной

ПЛОСКОСТИ 3D Face

4. Рассмотрим команды построения сетевых примитивов и связанные с ними команды установки свойств сети до и после ее создания, сглаживания и уточнения построенных сетей. Построение объектов-сетей, которые строятся по кинематическому принципу (Revolved Mesh, Tabulated Mesh, Ruled Mesh, Edge Mesh) и особенности их построения и редактирования будут рассмотрены в Лабораторной работе №5.

Как уже отмечалось, **сетевые примитивы**, или сети **стандартной формы**, строятся с использованием панели **Primitives** во вкладке **Mesh** ленты. Сетевые примитивы можно рассматривать как заготовки для построения сетей более сложной формы. А вообще говоря – любой сложной формы. Исходя из этого у разработчика реального проекта в САПР должна быть возможность настроить параметры построения таких заготовок, а также – отредактировать полученные заготовки в последующем процессе получения требуемой поверхности. Такие возможности реализованы в старших версиях **AutoCAD**.

Рассмотрим, как должен быть организован процесс построения сетей стандартной формы с использованием аппарата Mesh. Ниже приведены графические представления моделей сетевых примитивов, из которых понятно, какие значения запрашивает система и какие параметры могут быть установлены перед началом построения. Диалог каждой из команд достаточно прост и очевиден и может быть освоен студентами самостоятельно или с помощью встроенного Help в системе (клавиша F1).

Рекомендация – осуществлять построения оснований сетевых примитивов (окружности, прямоугольники), привязываясь к началу UCS (пользовательской системы координат).

| Mesh Box<br>Mesh Cone Mesh Cone                                 | Mesh Box    | Mesh Cone  | Mesh Cylinder |
|-----------------------------------------------------------------|-------------|------------|---------------|
| Mesh Cylinder Mesh Pyramid  Mesh Sphere  Mesh Wedge  Mesh Torus |             | x x 2      |               |
| Nesh Pyramid                                                    | Mesh Sphere | Mesh Wedge | Mesh Torus    |
|                                                                 |             |            |               |

Установить параметры тесселяции сетевого примитива и просмотреть, как он будет выглядеть после сглаживания, можно в диалоговом окне **Mesh Primitive Options** (Параметры сетевых примитивов), которое вызывается из панели **Primitives** по кнопке вызова диалоговых окон

| Mesh Pr<br>Con<br>Con<br>Cylir<br>Sph<br>Col<br>Sph<br>Col<br>Cylir<br>Sph<br>Col<br>Cylir<br>Tessellation Di<br>Length<br>Width<br>Height | imitive<br>e<br>ider<br>mid<br>dge<br>is<br>visions<br>3<br>3<br>3<br>3<br>3 | - Preview Sequence of the second second seco | O ↓ |
|----------------------------------------------------------------------------------------------------|------------------------------------------------------------------------------|----------------------------------------------------------------------------------------------------|-----|
| Height                                                                                                    | 3                                                                            | Preview Update                                                                                                    |     |

Эти параметры – **характеристики каждого из сетевых примитивов** – должны устанавливаться ДО ВЫЧЕРЧИВАНИЯ каждого из них.

**К таким важным характеристикам**, которые определяют внешний вид новых сетевых объектов-примитивов, относятся следующие:

#### • Tessellation Divisions - Участки для тесселяции

Позволяет указать количество участков (делений) на каждой стороне для каждого выбранного типа сетевого примитива. Здесь при первом вхождении задана первоначальную плотность сети для каждого типа сети путем указания количества участков (делений - тессел) на сторону.

Чтобы изменить количество делений, т.е. изменить плотность сети для новых сетевых примитивов, **введите новое значение**. Например, для сетевого примитива **Cylinder** начальные установки числа делений по оси, высоте и основанию равны, соответственно, 8, 3 и 6. Результат будущего построения приведен в окне препросмотра:

| 🔺 Mesh P | rimitive Options                                                                                          |   |                                                                   | ×           |
|----------|----------------------------------------------------------------------------------------------------|---|-------------------------------------------------------------------|-------------|
| Mesh     | Mesh Primitive<br>Box<br>Cone<br>Pyramid<br>Sphere<br>Wedge<br>Torus<br>Ilation Divisions<br>s 8<br>ght 3 | _ | Preview<br>*a                                                     |             |
| Bae      | se 6                                                                                                    |   | Preview S smootniness level: Preview Update Auto-update OK Cancel | Update Help |

Пояснения по диалогу при вводе новых значений количества тессел приведены ниже:

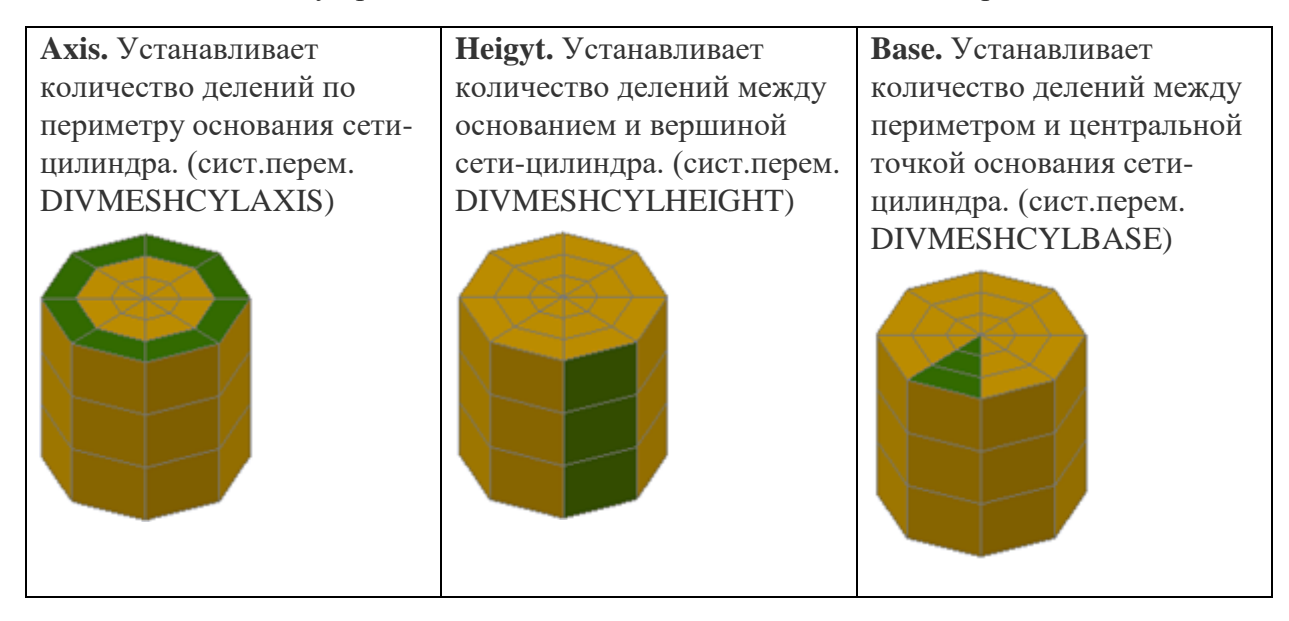

- Preview's smoothness level Степень сглаживания изображения при предварительном просмотре. Изменение изображения при просмотре таким образом, что в нем отобразится указанная пользователем степень сглаживания. При изменении этого значения степень сглаживания по умолчанию, установленная для новых сетей-примитивов, не меняется.
- Подобласть Preview рассматриваемого окна включает в свой состав инструменты для Pan, Zoom и Orbit, а также задания визуальных стилей для препросмотра создаваемого сетевого примитива:

| Primitives 🛛 | Mesh                                                                                                  | Mesh Edit ▼                 | Convert Mesh                | Section 💌                                                            |
|--------------|----------------------------------------------------------------------------------------------------|-----------------------------|-----------------------------|----------------------------------------------------------------------|
| Start        | 🔺 Mesh Primitive Options                                                                              |                             | ×                           |                                                                      |
|              | Mesh  Mesh  Mesh Primitive  Box Cone Cone Cylinder  Sphere Wedge Torus  Tessellation Divisions Length | - Preview                   | Zoom Extents<br>Pan<br>Zoom | 3 x y z = X                                                          |
|              | Width 4                                                                                               |                             | • Orbit                     |                                                                      |
|              | Height 4                                                                                              | Preview's smoothness level: | Visual Styles >             | Conceptual                                                           |
|              |                                                                                                    | Preview Update              | Update                      | Hidden<br>Realistic<br>Shaded                                        |
|              |                                                                                                    | OK Cancel                   | Help                        | Shaded with Edges<br>Shades of Gray<br>Sketchy<br>Wireframe<br>K-Ray |

**ВАЖНО!!** Тесселяция — это набор плоских форм, образующих объект-сеть. Тесселяционные секции, которые видны на невыбранных объектах-сетях, обозначают ребра доступных для редактирования граней сети.

Ниже приведен пример построения сетевого примитива **Torus** с разными значениями параметров тесселяции, установленными по умолчанию, т.е. до построения. Первое построение осуществляется со значениями **Tessellation Divisions** 4 по «трубе» тора (**Tube radius**) и 8 по окружности сворачивания этого тора (**Radius – Sweep path**). Следующее построение осуществляем со значениями **Tessellation Divisions** 16 по «трубе» тора (**Tube radius**) и 16 по окружности сворачивания этого тора (**Radius – Sweep path**). Результат в смысле улучшения качества проектируемого тора – очевиден.

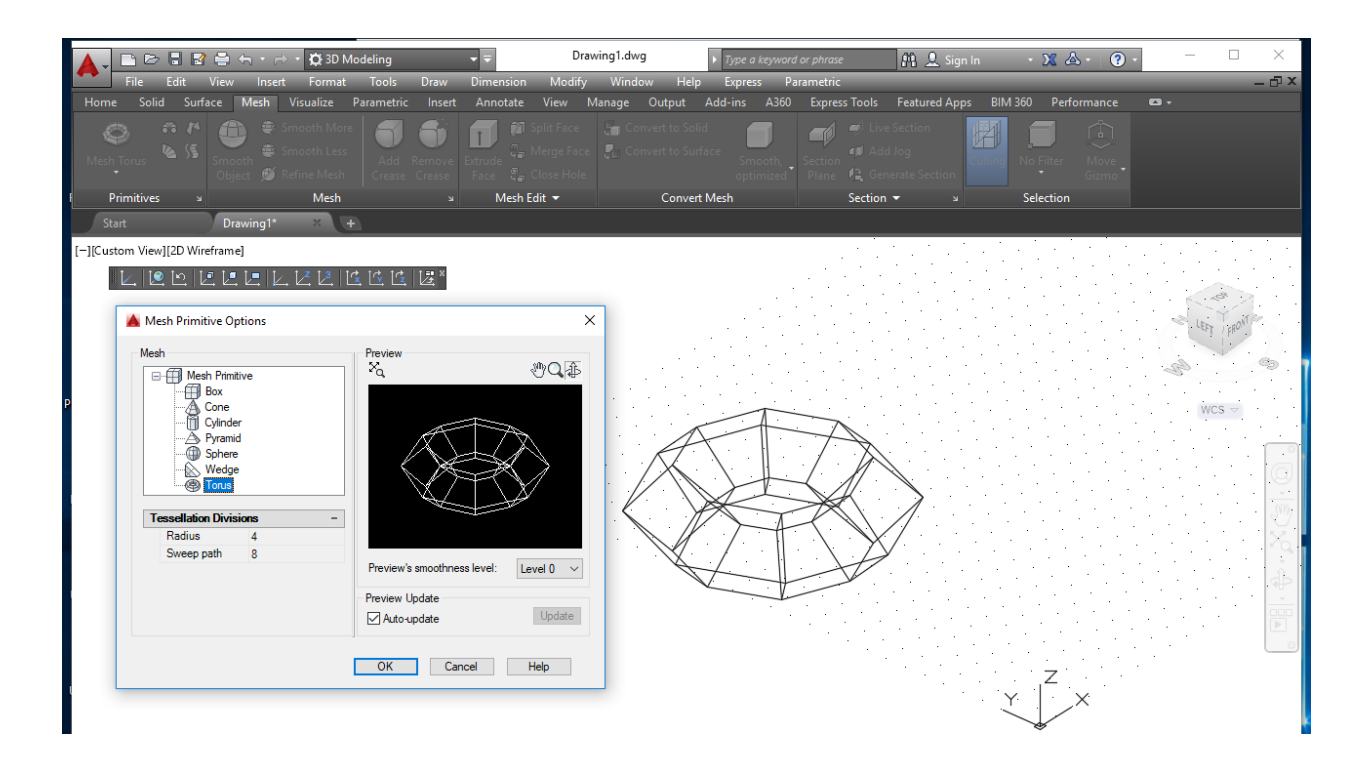

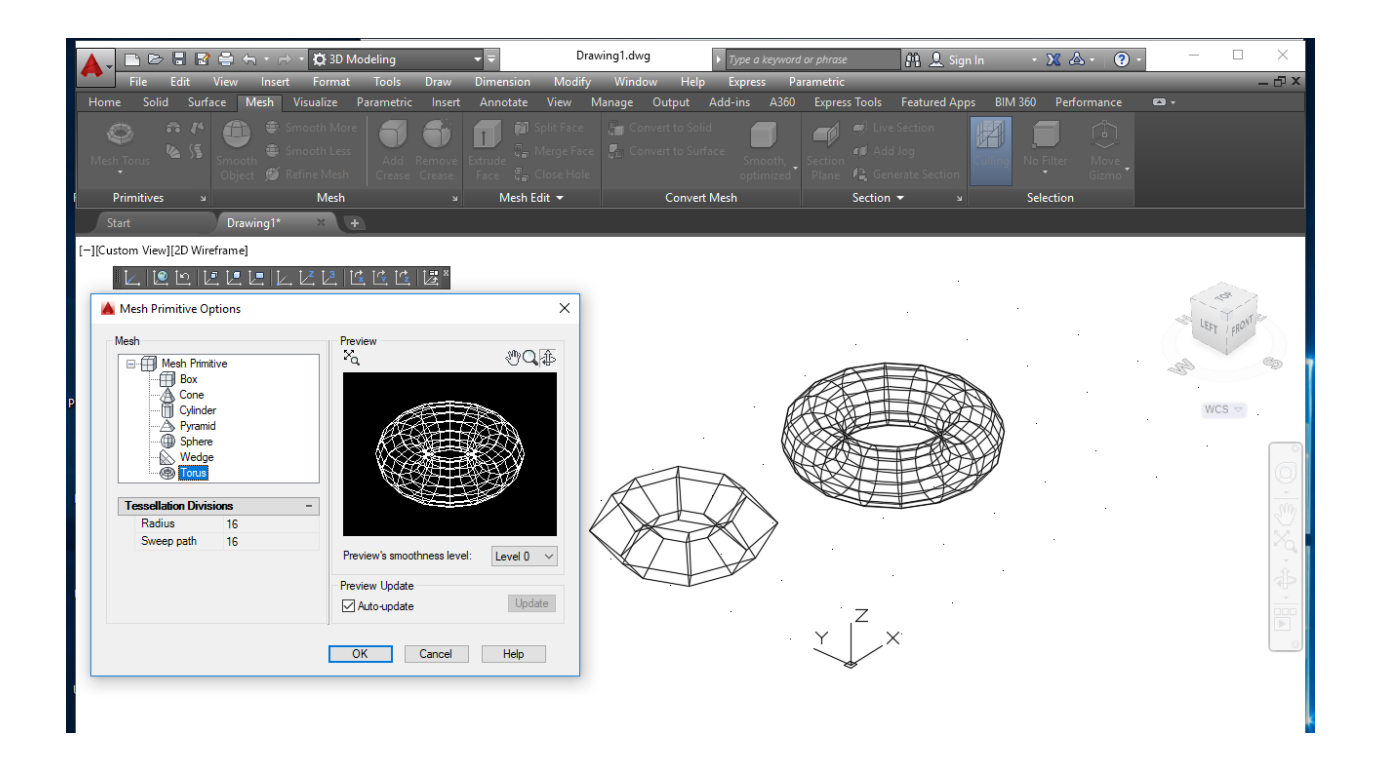

• Степень сглаживания. По умолчанию создаваемые примитивные объекты-сети не имеют сглаживания. Изменить эту настройку позволяет параметр Settings (Параметры) команды Mesh, если вызвать ее из командной строки. Измененное значение сглаживания сохраняется только в течение текущего сеанса работы с чертежом. Но в результате можно при построении нового сетевого примитива получить его сразу сглаженным. Ниже приведен пример построения Cylindr'а с измененным значением уровня сглаживания (Level для Smoothness):

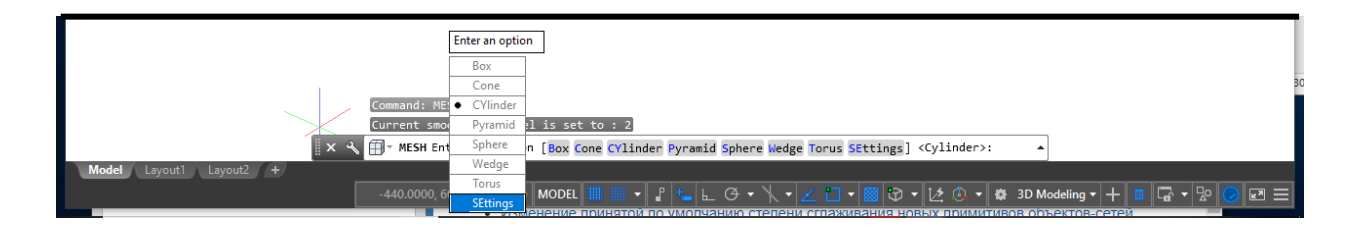

Выбрав опцию **Settings**, можно ввести новое значение для уровня сглаживания, например 1 (от 0 до 4, как можно было убедиться в диалоговом окне **Mesh Primitive Options** в панели препросмотра **Preview's smoothness level**), получаем сглаженный при начальном построении цилиндр, что следует и из панели быстрых свойств, которая воспроизводится при выборе объекта:

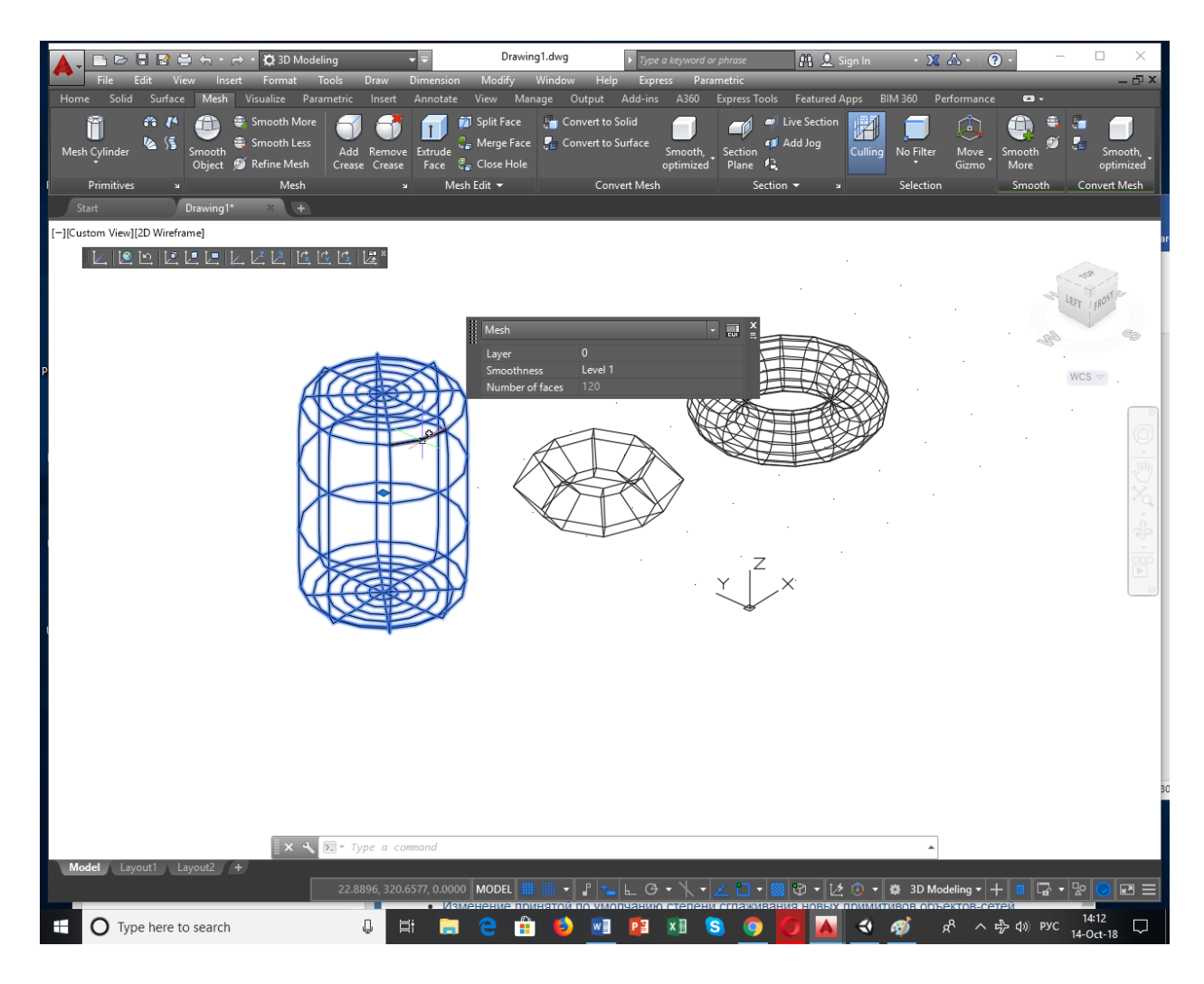

**5.** Изменение параметров сети после построения. Построенные сетевые примитивы – заготовки для построения поверхностей сложной, произвольной формы, могут быть изменены, для чего в AutoCAD есть богатый инструментарий.

Действия, которые можно производить над сетями – установка ее свойств после построения **Mesh**:

• Smooth - Изменять степень гладкости (сглаживать). Повышение степени приближения поверхности сети к округлой форме. Степени сглаживания сети для выбранных объектов можно повышать пошаговыми приращениями или путем изменения степени сглаживания в окне свойств. Степень сглаживания 0 (нуль) является самым низким уровнем сглаживания объекта-сети. Степень сглаживания 4 соответствует самому высокому уровню сглаживания. Например:

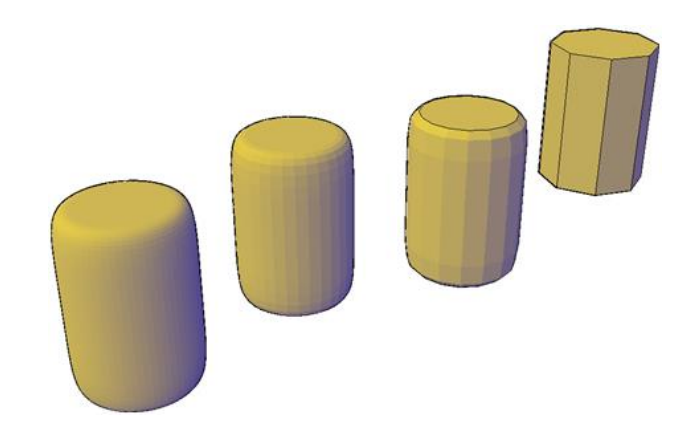

• **Refine Mesh - Уточнять сеть** (переход к более мелким ячейкам). Четырехкратное увеличение количества секций в выбранном объекте-сети или в выбранном подобъекте, например в грани. Кроме того, при уточнении текущая степень сглаживания принимает значение 0, в результате чего резкость граней объекта не может быть увеличена за пределы этой степени. Поскольку при уточнении плотность сети значительно увеличивается, может возникнуть необходимость применения этого параметра только к областям, требующим подробной детализации. Уточнение также позволяет выполнять шаблонное формирование мелких секций, что не оказывает большого влияния на форму модели в целом.

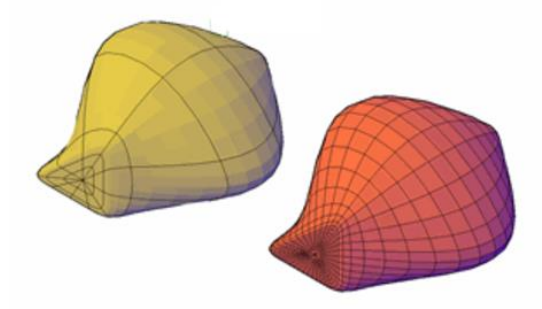

- Делить на части отдельные грани.
- Вытягивать отдельные грани мышью.
- Редактировать кромки и вершины.
- Задавать кромки-сгибы.

В данной ЛР рассмотрим команды сглаживания и уточнения построенных сетей, которые сгруппированы в закладке **Mesh** ленты **Mesh** в рабочем пространстве **3D Modeling**.

Возможности реализации указанных действий над сетями рассмотрим на примере построенного со значениями по умолчанию (см. окно **Mesh Primitive Options**) сетевого примитива **Cylinder**:

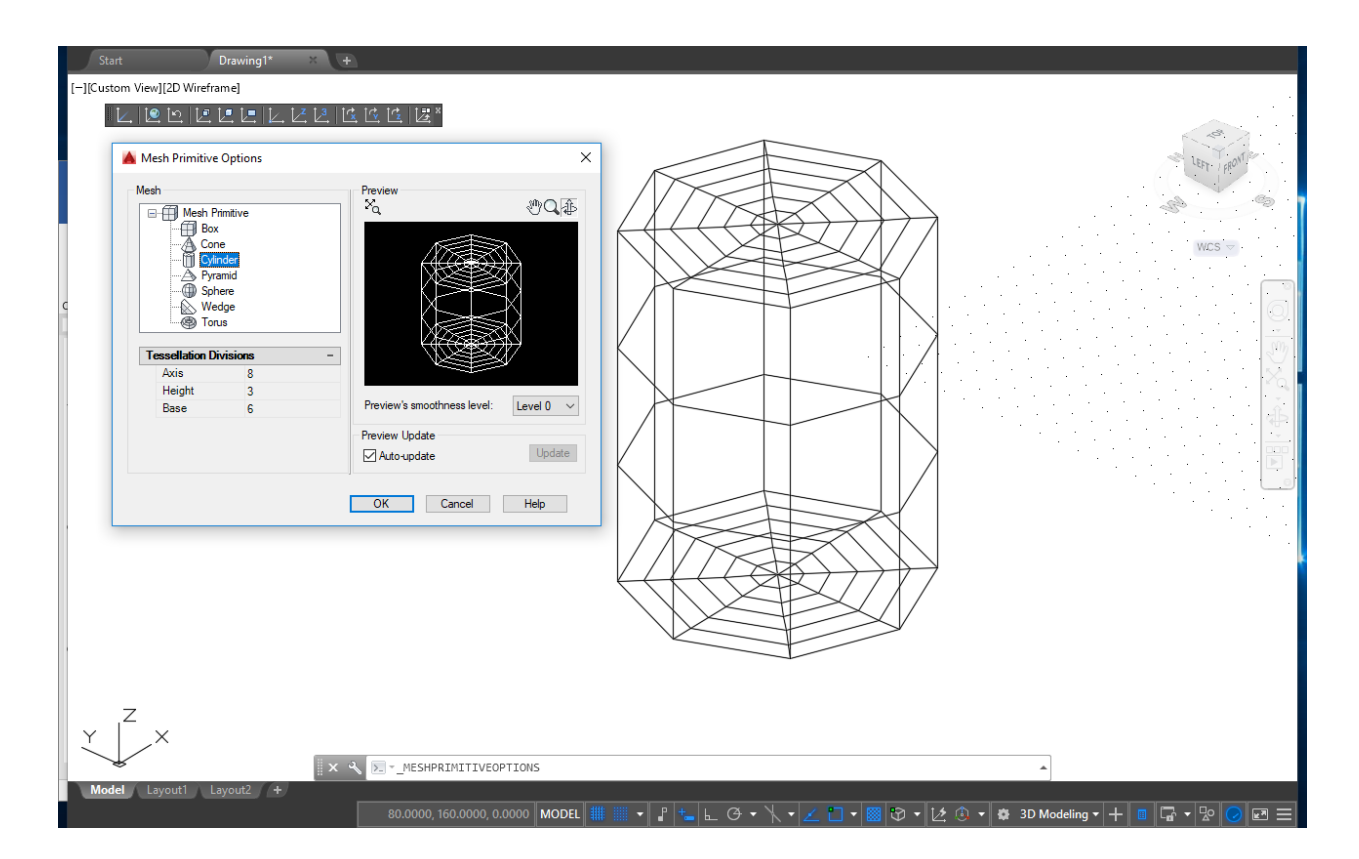

Теперь с помощью команд **Smooth More** (Сгладить сеть больше – применение этой команды увеличивает **Level** на 1), **Smooth Less** (Сгладить сеть меньше - применение этой команды уменьшает **Level** на 1) и **Refine Mesh** (уточнить сеть осуществим сглаживание (увеличение и уменьшение уровня сглаживания) и уточнение данной сети.

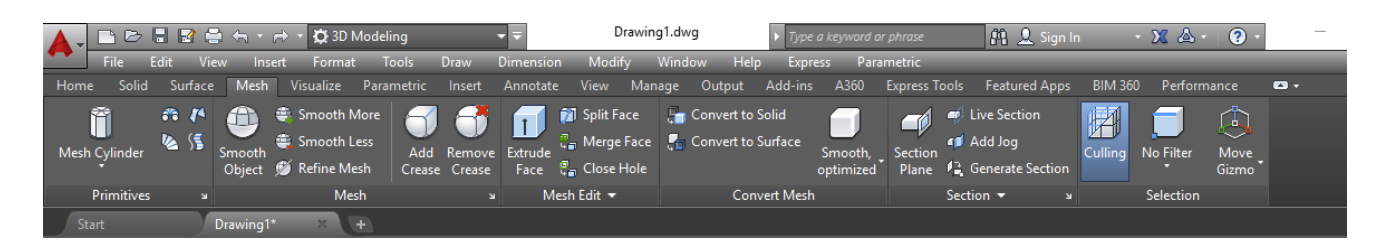

Ниже приведен пример изменения степени сглаживания у цилиндра – к первому цилиндру команда **Smooth More** применена один раз, ко второму цилиндру команда **Smooth More** применена дважды, а третий цилиндр пока не изменялся. Зато для него выведена вся справочная информация в окне **Properties**, включая текущее значение:

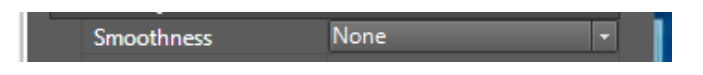

Используя это немодальное окно, также возможно изменять степень сглаживания выбранного сетевого примитива в интерактивном режиме.

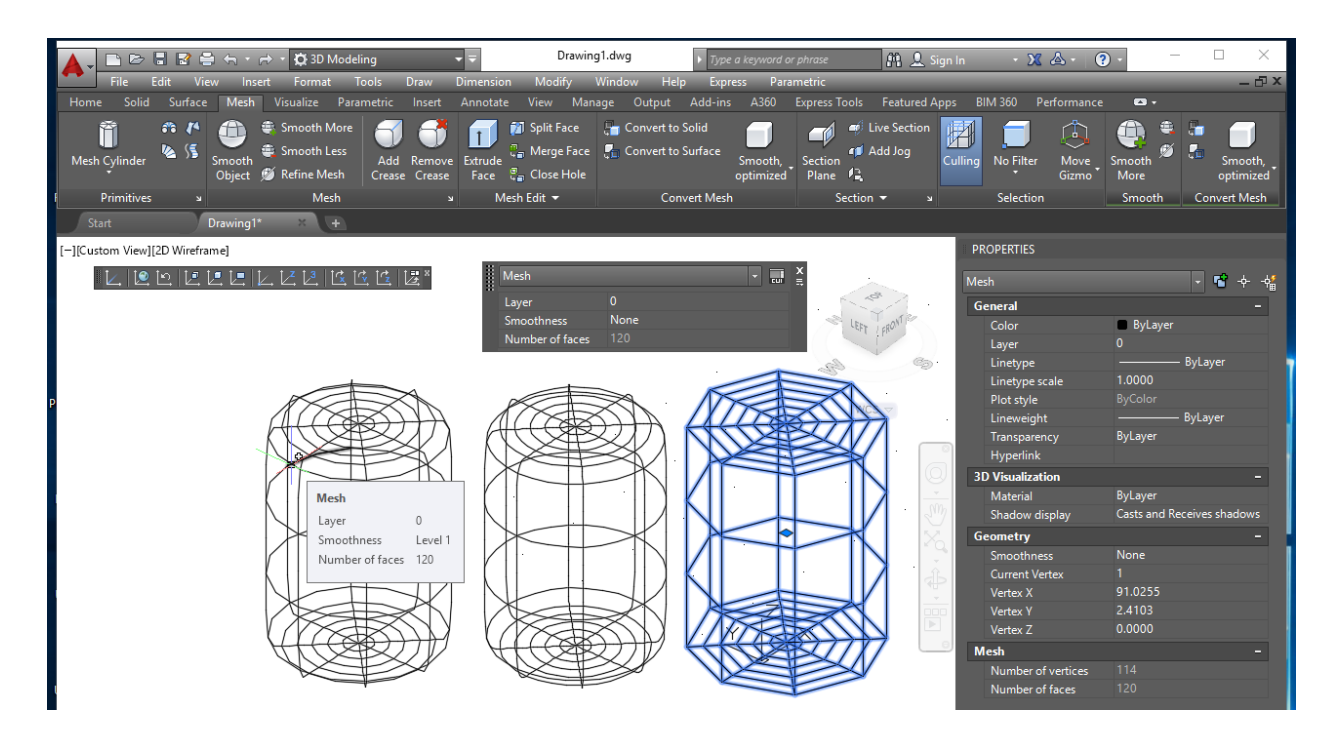

После установки нового значения Smoothness в диалоговом окне Properties

Smoothness Level 4

Получаем:

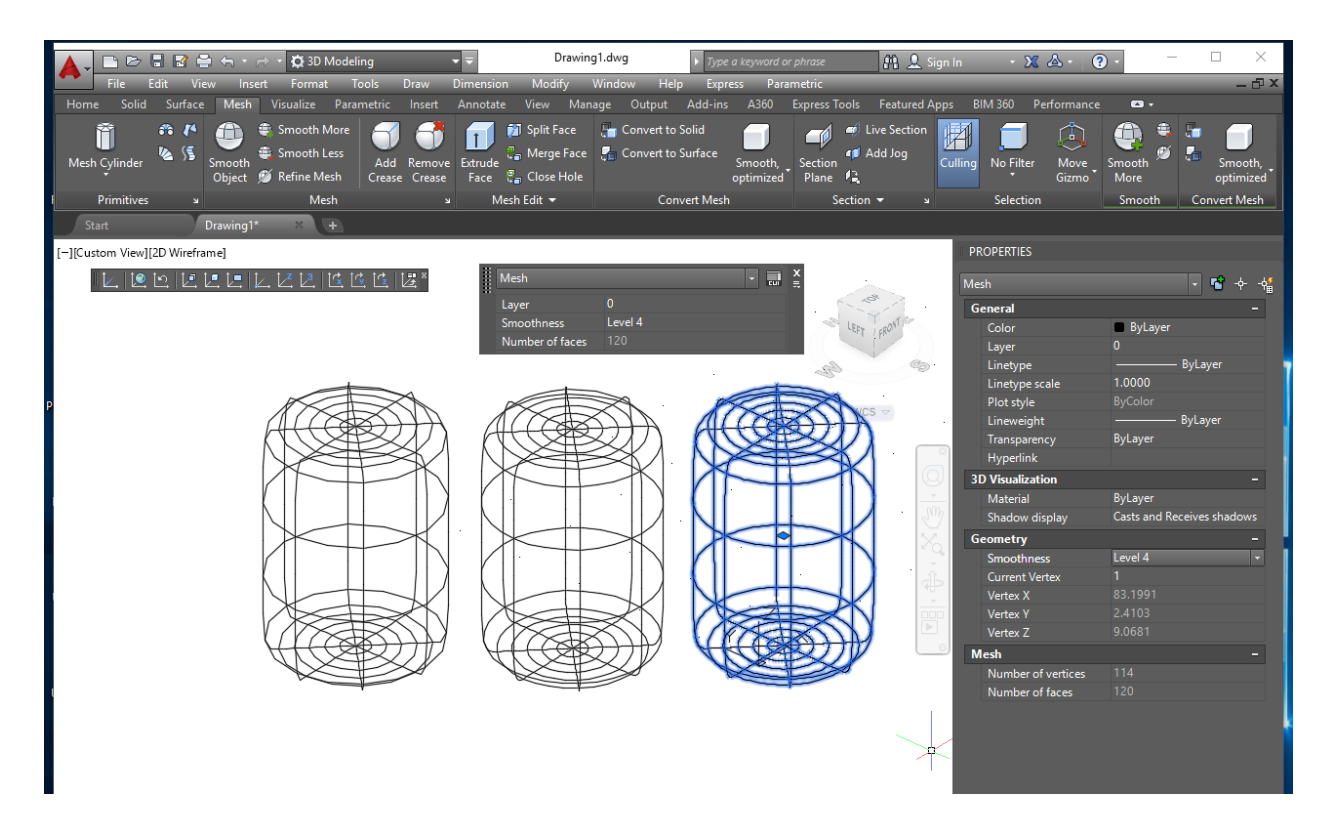

Ниже приведен результат выполнения команд Smooth Less и Refine Mesh к данным сетевым примитивам.

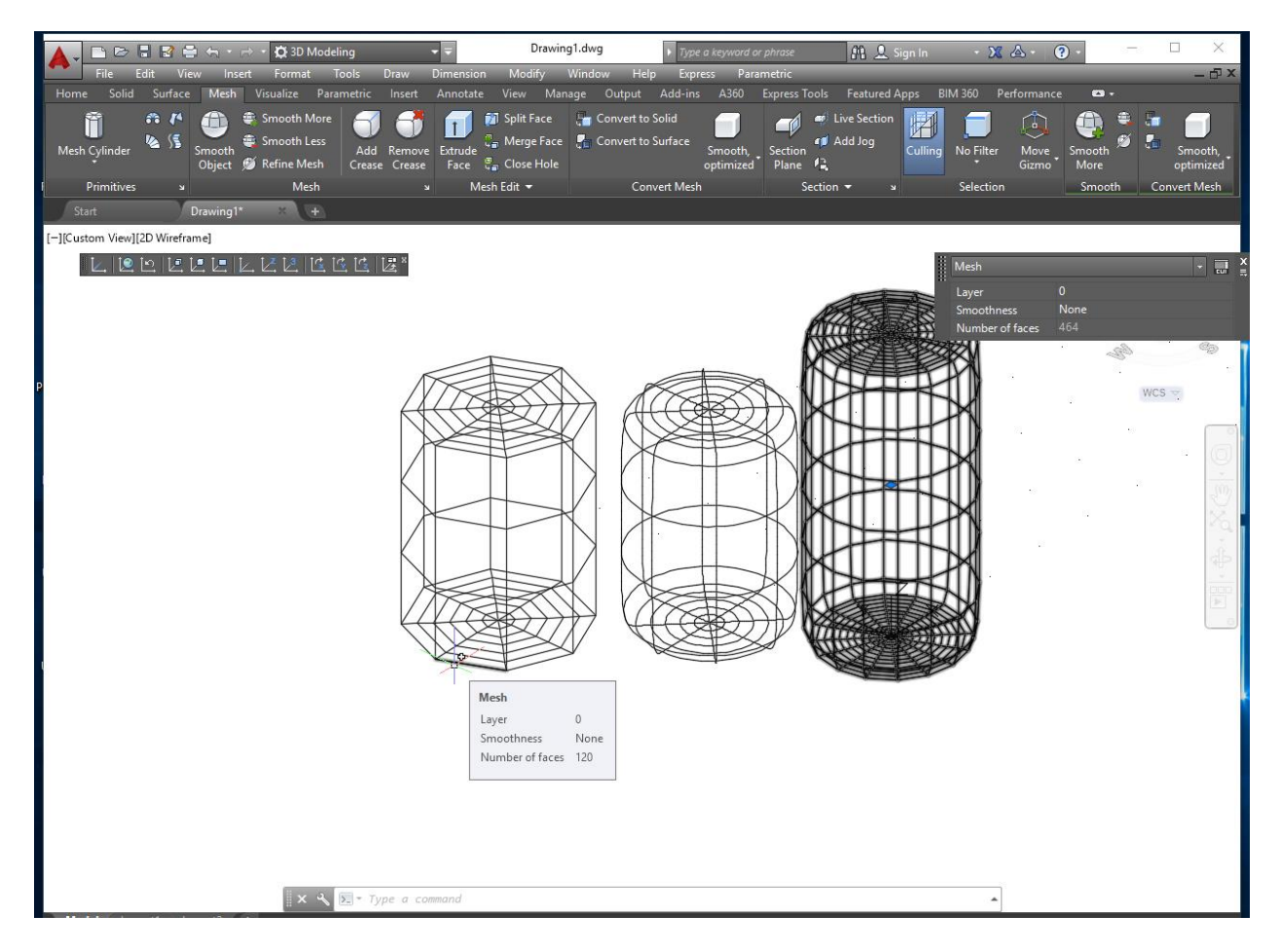

Обратите внимание: уточнение сети применимо не для всех сетевых примитивов. См. системное сообщение ниже.

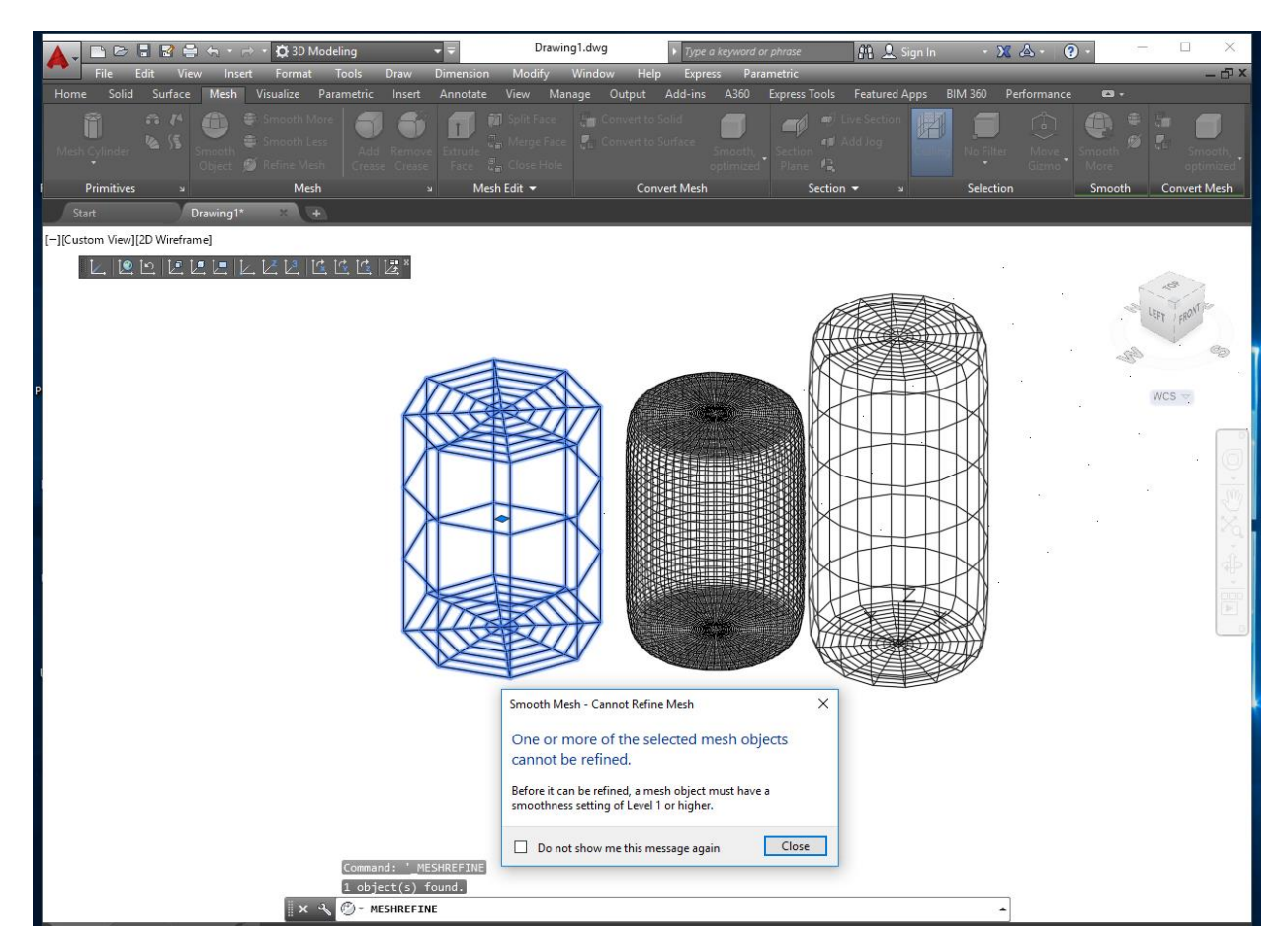

#### Ш. Лабораторное задание

- 1. Изучить способы визуализации трехмерных моделей и инструменты по их отображению и манипулированию ими, доступные в старших версиях системы **AutoCAD**.
- 2. Познакомиться с возможностями создания пользовательских систем координат- UCS, в AutoCAD.
- 3. Изучить работу команд создания и изменения стандартных сетевых примитивов с различными значениями их параметров, задаваемыми до и после построения:
  - Команды **3D Face, Mesh Box, Mesh Pyramid, Mesh Wedge, Mesh Cone, Mesh Torus, Mesh Sphere.**
- 4. Создать модель пандуса, используя команду **3DFace**, UCS **Object**, различные изометрические проекции.

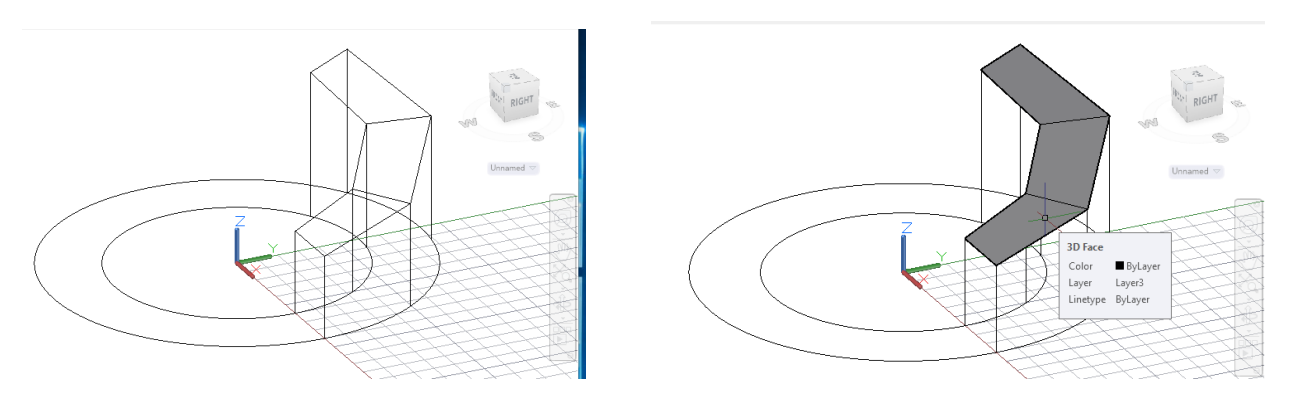

• Добейтесь эффекта невидимых ребер на стыке граней. Воспользуйтесь встроенной в AutoCAD документацией **Help** (клавиша **F1**).

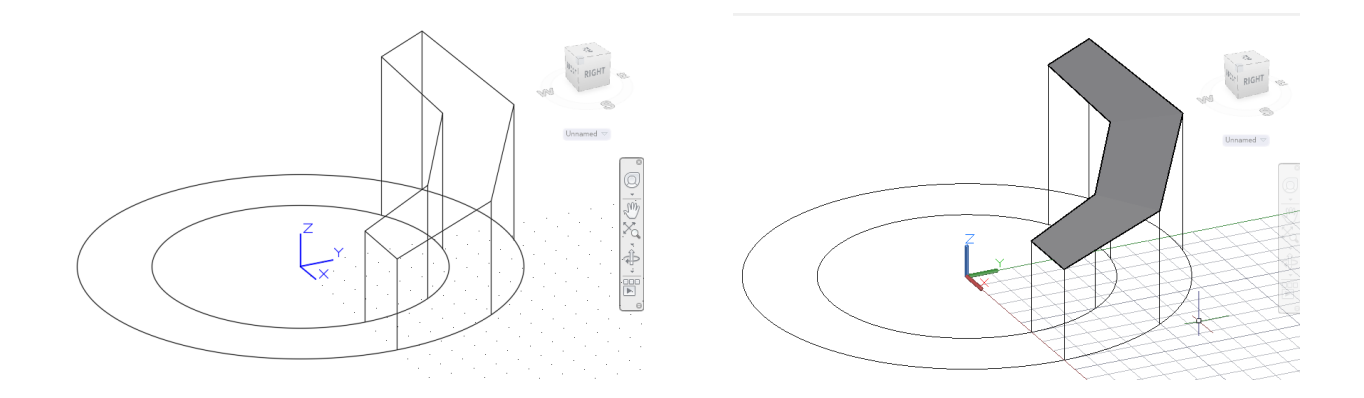

Перенесите полученные грани на невидимый слой, на той же базе постройте полигональную сеть («старый» примитив AutoCAD), используя команду 3DMESH. Воспользуйтесь встроенной в AutoCAD документацией Help (клавиша F1→3DMESH→ «Полигональные сети»):

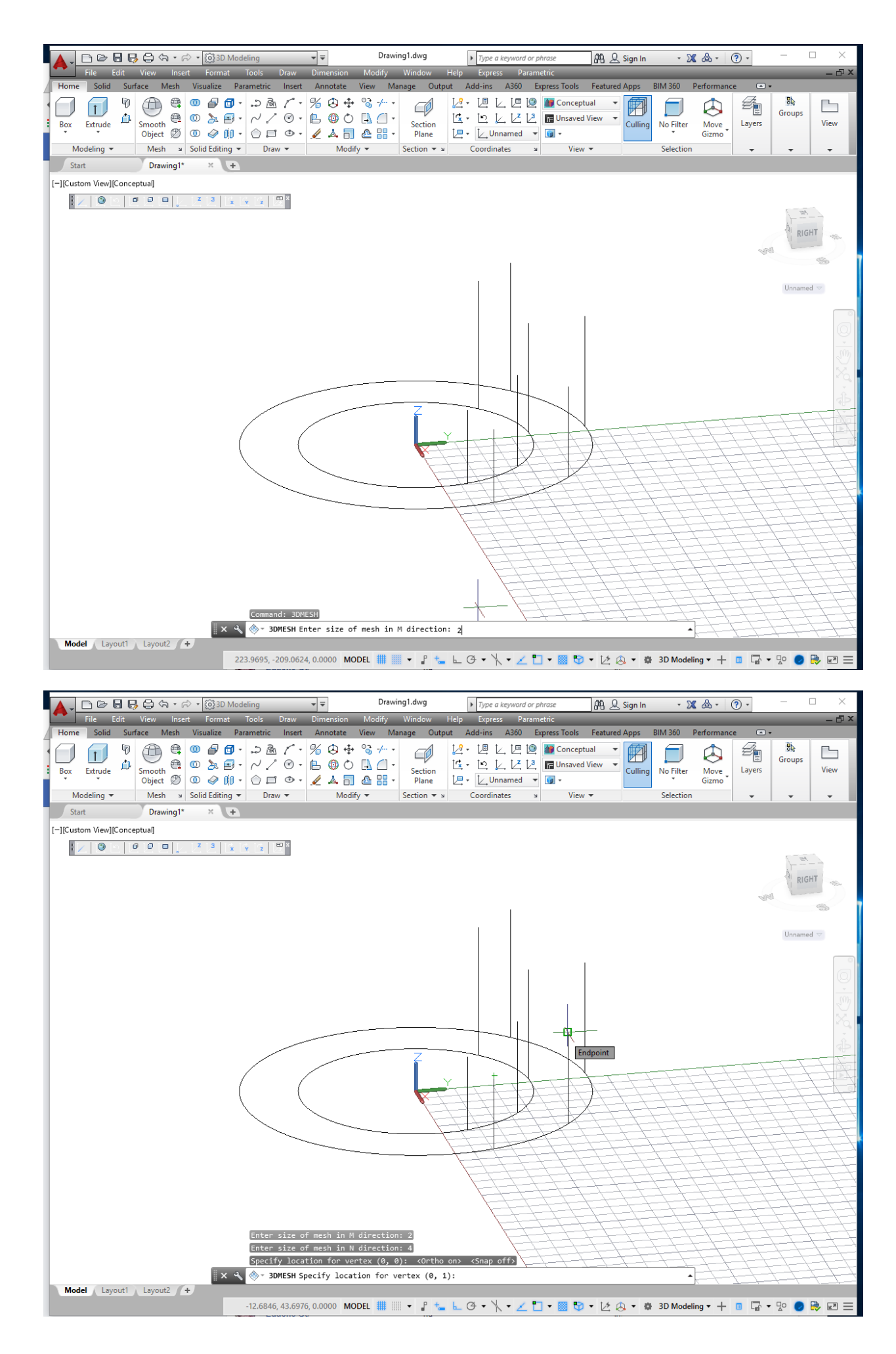

• Отредактируйте полученную полигональную сеть с помощью команды **Smooth Object**, проанализируйте диалог с системой:

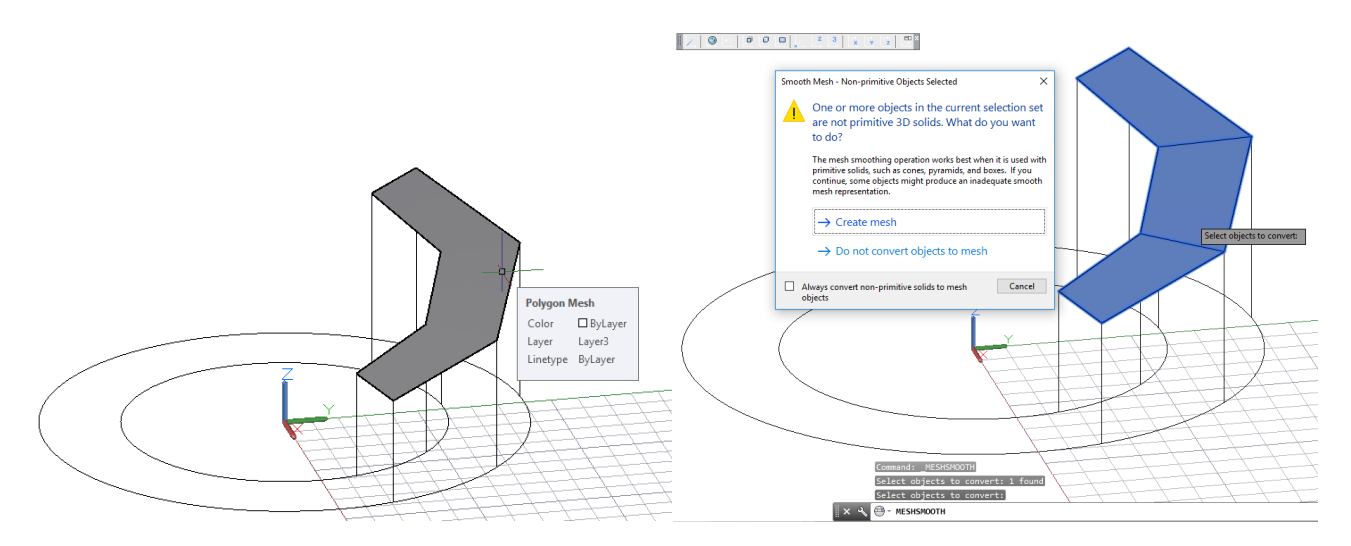

• Проанализируйте результат сглаживания. Выполните команды **Smooth More/Smooth** Less. Уточните полученную тессалированную сеть с помощью команды **Refine Mesh**. Проанализируйте результат.

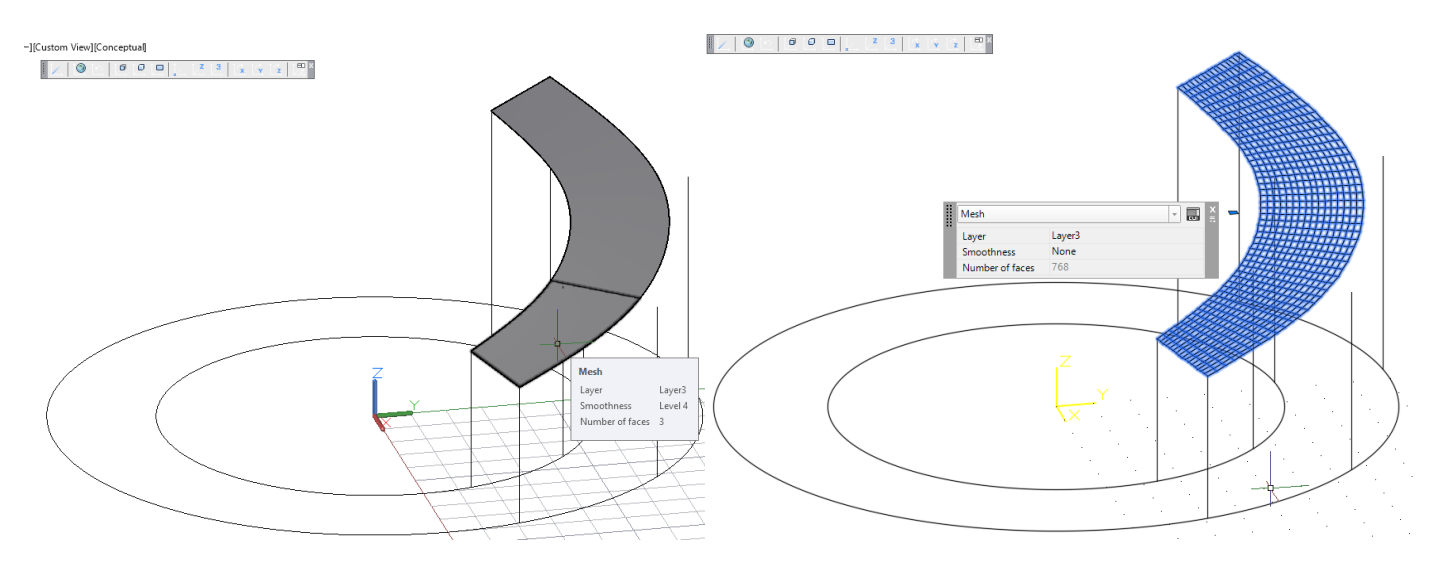

• Попробуйте к полученной сети, к ее отдельным граням, применить команды **Gismo**, или через падающее меню: **Modify→** 

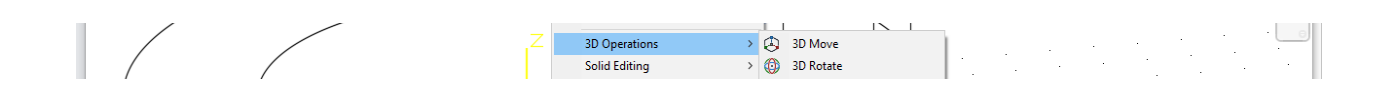

 Используя команды построения сетей стандартной формы – трехмерных сетевых примитивов - и различные пользовательские системы координат – UCS, создать трехмерные модели, показанные ниже. Использовать установку параметров сетей до и после построения для получения сглаженных моделей.

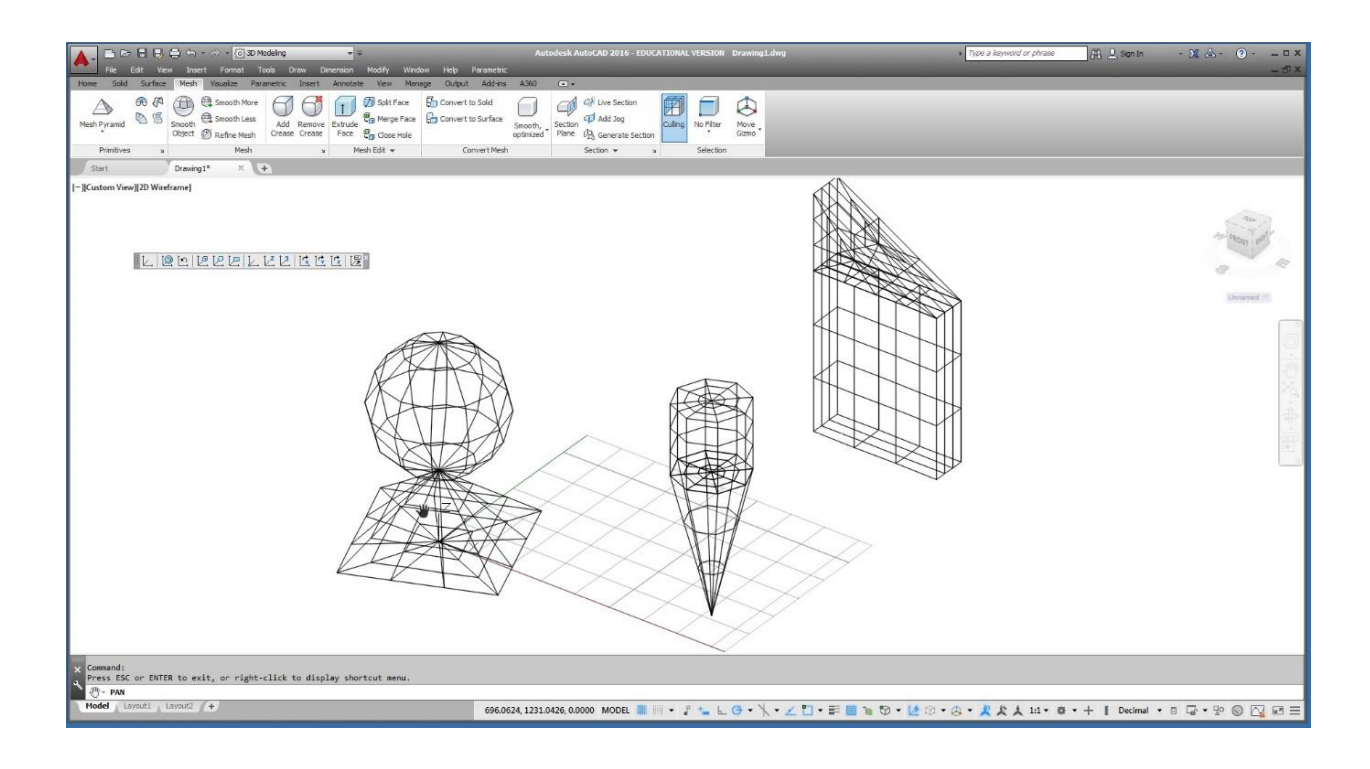

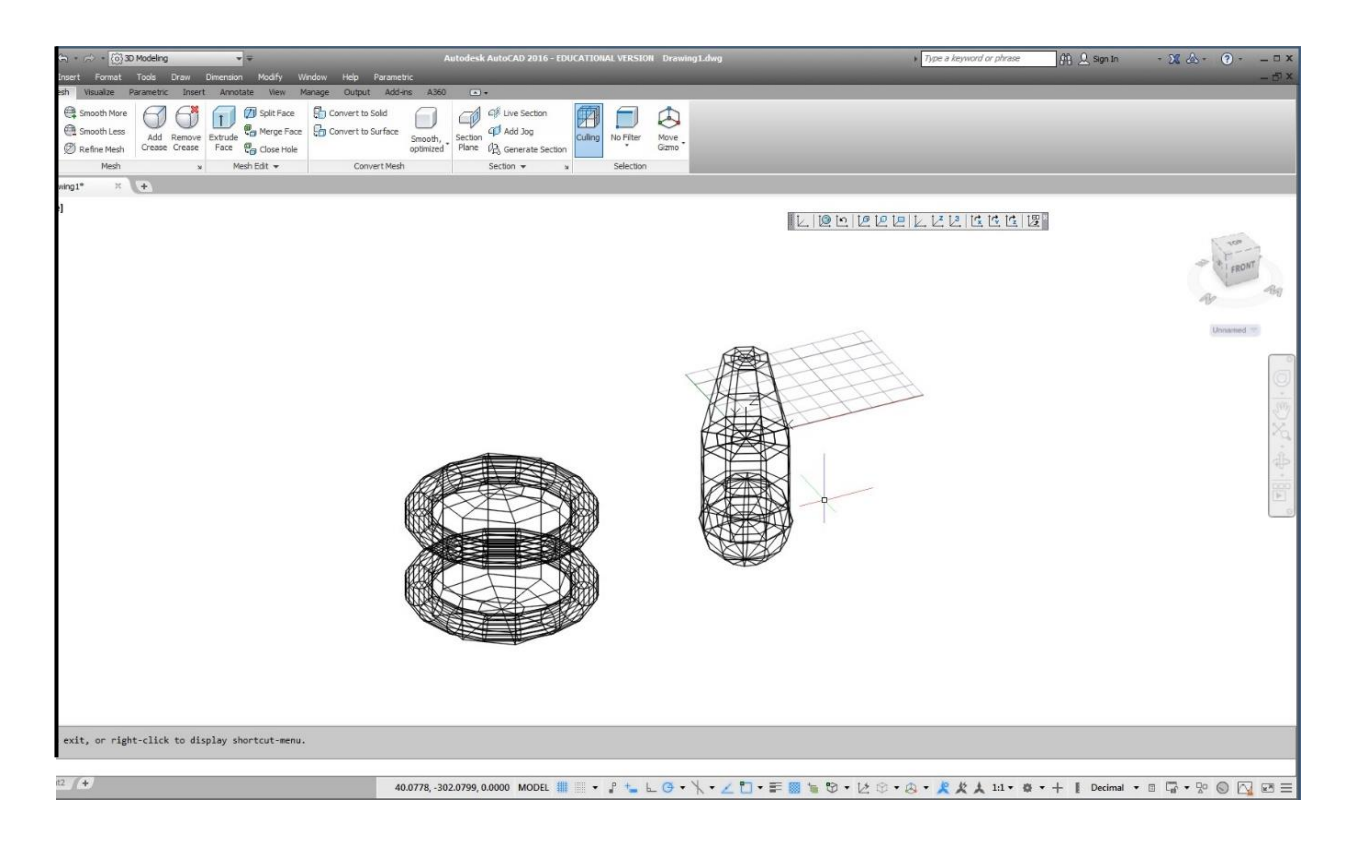

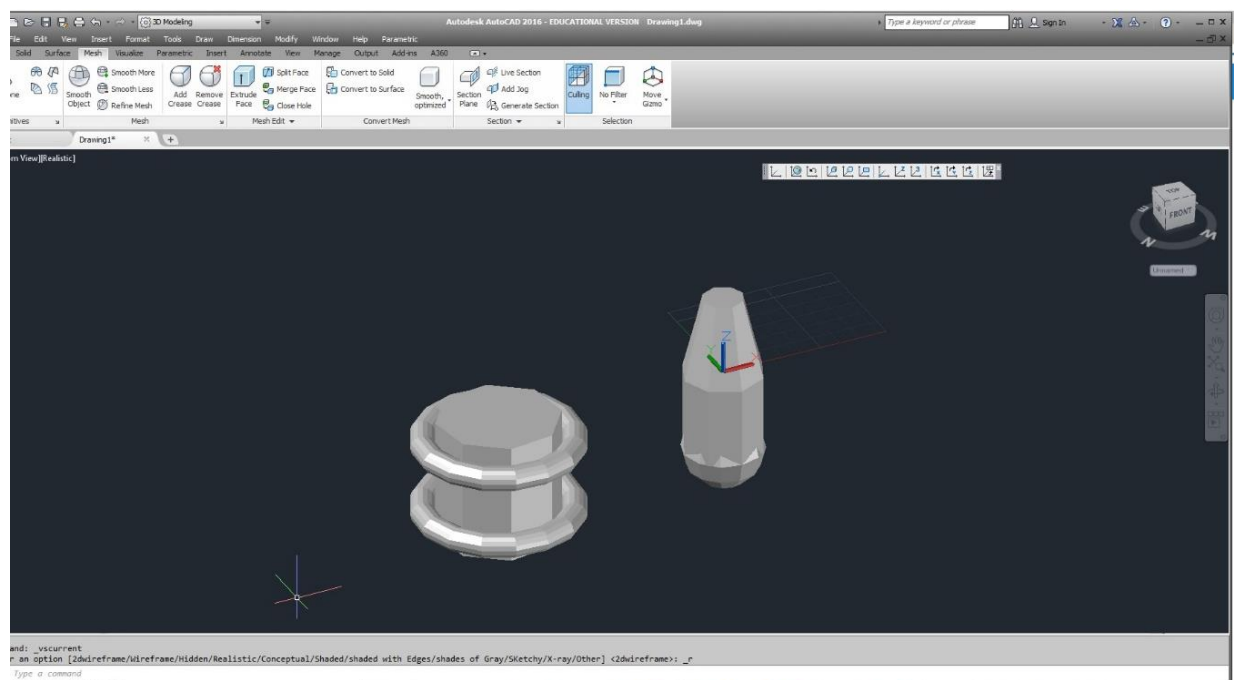

jpe e commond 「 taryout: \_taryout: \_taryou